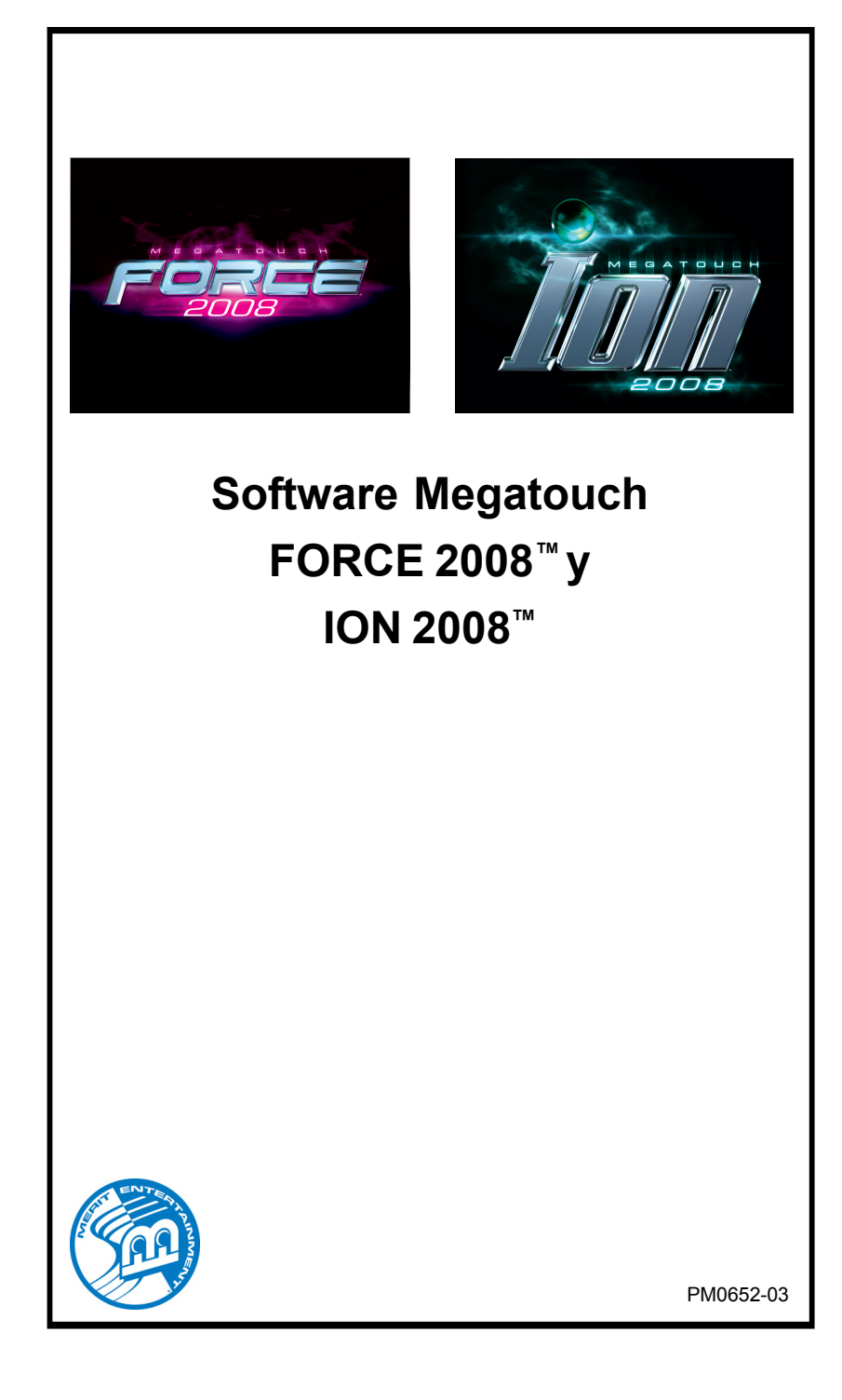

# Índice

| Nombre de los juegos y puntuación<br>requerida para repetición inicial p. 1<br>Diagrama de las pantallas de<br>configuración del operador p. 2<br>Menú principal p. 3-4 | <ul> <li>Menú diagnóstico p. 13</li> <li>Disco duro auto-diagnósticos p. 14</li> <li>Menú presentación p. 15</li> <li>Pantallas publicitarias operador p. 15</li> </ul> |
|----------------------------------------------------------------------------------------------------|----------------------------------------------------------------------------------------------------|
| Menú créditos/fijación de precios p. 5-7                                                                                                    | Menú promoción p. 15-16                                                                                                    |
| Menú regulación inserción<br>monedasp. 5<br>Menú de operación<br>sin monedasp. 6-7                                                                                      | My Merit p. 15-16<br>Merit Money p. 16<br>Créditos promocionales p. 16                                                                                                  |
| Modalidad alquiler p. 7<br>Menú juegos p. 8                                                                                                    | Llaves de jugador y<br>operador Megatouch p. 17                                                                                                    |
| Configuración juego p. 8                                                                                                    | Configuración del Tocadiscos                                                                                                    |
| Menú de puntuaciones máximas p. 9<br>Ver/cancelar puntuaciones<br>máximas p. 9                                                                                          | Automático Mega-Link p. 18-19<br>Hardware p. 18<br>Software p. 18-19                                                                                                    |
| Menú libros p. 9-11                                                                                                    | Configuración inalámbrica p. 20                                                                                                    |
| Visualización libros p. 9-10<br>Cierre cuentas p. 10-11                                                                                                    | Modalidad de torneo local p. 21-25                                                                                                    |
| Menú sistemap. 12                                                                                                    | Acuerdo de licencia<br>del softwarep. 26-29                                                                                                    |
|                                                                                                    |                                                                                                    |

© 2007 Merit Entertainment

Force, Ion, MegaNet, Mega-Link, TournaMAXX y TournaCHAMP son marcas registradas de Merit Entertainment.

Se prohibe terminantemente la reproducción de este manual, en cualquier forma o por cualquier medio, sin el permiso previo por escrito de Merit Entertainment.

Nombre de los juegos y puntuación requerida para la repetición inicial Solitaire, Power Solitaire, Lone Star, y Super Lone Star ofrecerán siempre una repetición siempre que se consiga la puntuación listada. En el resto de juegos, es necesario obtener tanto la puntuación indicada como la puntuación más alta para conseguir repetir la partida. NOTA: Los juegos disponibles pueden variar.

| 11 Ball/11-Up             | 125.000   | Mini Golf/Crazy Golf       | -       |
|---------------------------|-----------|----------------------------|---------|
| 3 Blind Mice              | 150,000   | Monkey Bash                | -       |
| 3 Some                    | 150,000   | Monster Madness            | 400.000 |
| AirShot                   | -         | Moon Drop                  | 160 000 |
| Astro Joe                 | 120.000   | Mystery Phrase             | 325 000 |
| Backiammin                | 125,000   | Office Bash                | 400,000 |
| Battle 31                 | 125 000   | Outer Spades               | 75 000  |
| Beer Pong (lon)           | 200,000   | Outlaw Poker/Cattle Drive  | 400 000 |
| Big Time Roller           | 60 000    | Pack Rabbit (Ion)          | 400,000 |
| Boxdrop                   | 175.000   | Pharaoh's Fortune          | 45 000  |
| Boxalide                  | 475,000   | Pharaoh's Q                | 40,000  |
| Boxxi                     | 850,000   | Photo Hunt                 | 400 000 |
| Breakin' Bricks           | 400.000   | Photo Pop                  | 400,000 |
| Card/Castle Bandits       | 200.000   | Pilo High                  | -       |
| Card/Crypt Raiders        | 175 000   |                            | 250.000 |
| Card/Jolly Pirates        | 200,000   | Pix Wix<br>Dowor Solitoiro | 550,000 |
| Chainz 2                  | 500 000   | Power Solitaire            | 55,000  |
| Checkerz                  | 28.000    | Puek Shot                  | -       |
| Chin Away                 | 125 000   |                            | 3,000   |
| Chug 21                   | 250,000   |                            | 65,000  |
| Chug Monkey               | 400 000   | Q-Shot                     | 50,000  |
|                           | -         |                            | 100,000 |
| Conga Fish (lon)          | -         | Quik Chess                 | 125,000 |
| Conquest                  | 30.000    | Quik Match                 | 400,000 |
| Crazy Hearts              | 65,000    | Quintzee                   | 60,000  |
| Uno Poker cartes ouvertes | 100 000   | Quiz Show                  | 45,000  |
| Dodge Bull                | -         | Race Poker/Motor Match     | -       |
| Domino5                   | 200 000   | Rack 'Em                   | 200,000 |
| Draggle Drop              | 200,000   | Rack 'Em 9 Ball            | 35,000  |
| Euchre Nights             | 5 000     | Royal Flash                | 300,000 |
| EastTraxx (lon)           | 100 000   | Run 21                     | 250,000 |
| Fastlane                  | 100,000   | Snapshot                   | 400,000 |
| Feeding Frosty            | -         | Space Crusader (Ion)       | -       |
| Flash 7                   | 125 000   | Speed Draw                 | 125,000 |
| Four Play                 | 1 500 000 | Sticker Book               | -       |
| FMV Boxxi (lon)           | -         | Strip Club                 | -       |
| Gender Bender             | 125 000   | Super Lone Star            | 55,000  |
| Gin Rummy                 | 55 000    | Super Snubbel              | -       |
| G0-0-0-AI                 | -         | Tai Play                   | 240,000 |
| Great Solitaire           | 45 0 0 0  | Take 2                     | 110,000 |
| H2H Gender Bender         | -         | Tennis Ace                 | -       |
| H2H Photohunt             | -         | Texas Hold 'Em             | -       |
| H2H Safari                | -         | Tic Tac Trivia             | 75,000  |
| H2H Trivia                | -         | Tri-Castles                | 125,000 |
| Hollywood Match           | 400 000   | Tricky Fish                | -       |
| Hoop Jones                | 125       | Trip Flip                  | 150,000 |
| Hooter                    | -         | Tri-Towers                 | 125,000 |
| Ink Bally                 |           | Trivia Treasure            | -       |
| Jumble                    | 120 000   | Trivia Whiz                | -       |
| lumble Crosswords         | 120,000   | Tuxedo Run (lon)           | 400,000 |
| Let It Ride Poker         | 125,000   | UNO®                       | -       |
| Let It Ride Trivia        | 125,000   | TV Guide Mini Crossword    | 50,000  |
| Lone Star                 | 45 000    | Video Whiz (lon)           | -       |
|                           | 400.000   | Vinci-Ball                 | 400.000 |
|                           | 500,000   | Wild 8's/Wild Apes         | 400,000 |
|                           |           | Word Doio                  | 375.000 |
| Magic Charms              | 500 000   | Word Fever                 | 155 000 |
| Match'Em IIn              | 200,000   | Word Safari                | 125 000 |
| Mega Bowling              | 125       | Wordserve                  | 200 000 |
| Memoree                   | 300.000   | Wordster                   | 100.000 |
| Meteor Shower             | 200,000   | Zenword                    | 350,000 |
| MGA Champ Golf            | 200,000   | Zin 21                     | 200,000 |
| wok champ. Gon            | -         | 21/21                      | 200,000 |

SOFTWARE MEGATOUCH FORCE 2008 Y ION 2008

PM0652-03

1

## Diagrama de las pantallas de configuración del operador

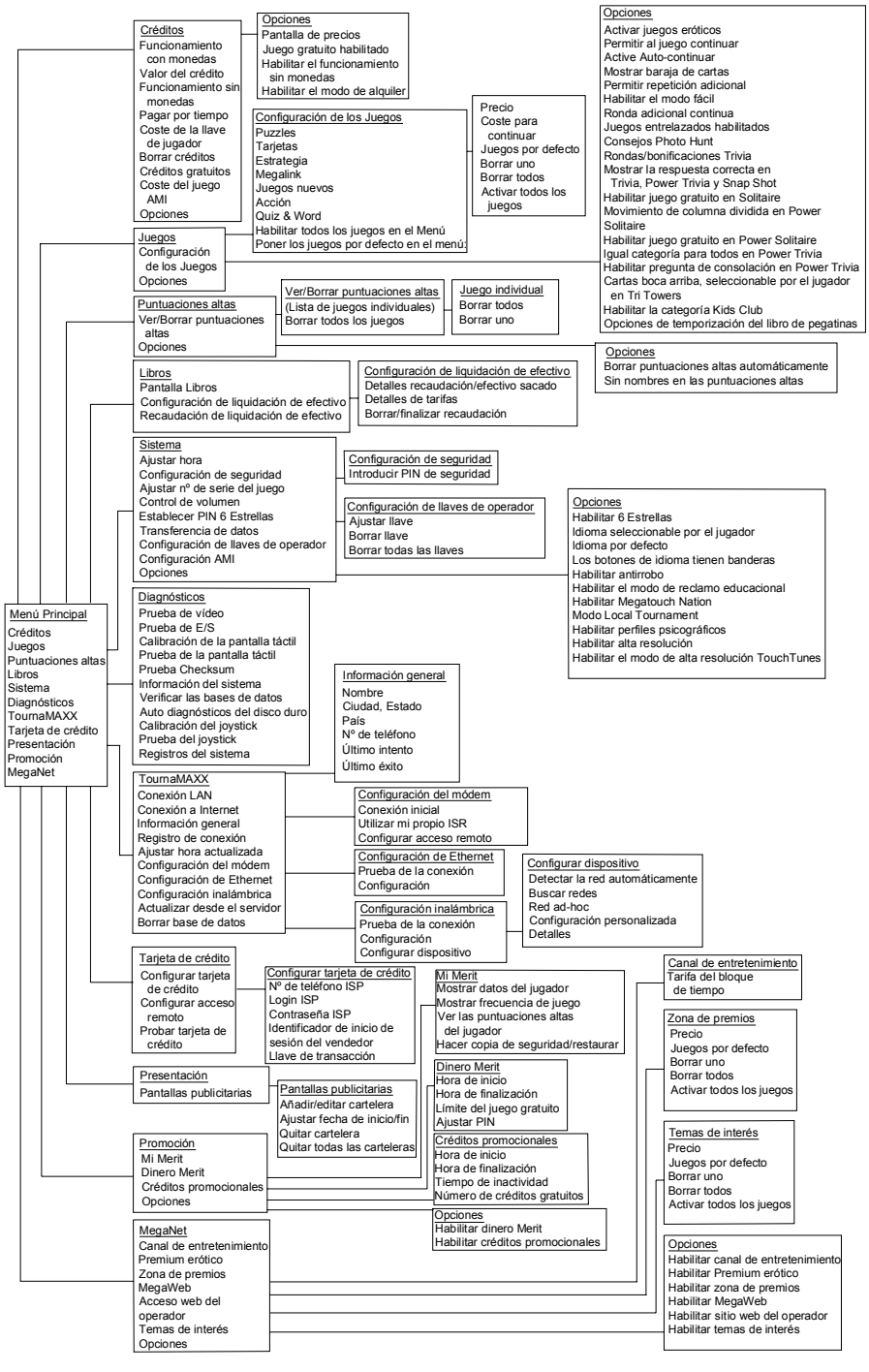

PM0652-03

SOFTWARE MEGATOUCH FORCE 2008 Y ION 2008

## Menú principal

Para acceder al Menú Principal, pulse el botón CONFIGURACIÓN dentro del juego. Todas las opciones que ofrece el software se configuran desde el Menú Principal.

NOTA: Para obtener ayuda sobre las Opciones en cualquier sección del menú, toque los iconos "?" verdes para que se muestre una pantalla de ayuda.

| 12.58 68/03/2007            |                       | 8                  |
|-----------------------------|-----------------------|--------------------|
|                             |                       |                    |
|                             | MAN MENU              |                    |
|                             |                       |                    |
| Credits,Phicing             | Games                 | Hi Scores          |
| Books                       | System                | Dugnostics         |
| TournaMMAXX                 | Network               | Credit Card        |
| Presentation                | Promotion             |                    |
|                             |                       |                    |
| VER PG3002-01V24-00<br>BETA | BULD 2007-07-15 00:00 | KEY: \$4354101 R00 |

FIGURA 1 - MENÚ PRINCIPAL

En la tabla siguiente se muestra un resumen de todas las funciones del Menú Principal. Véase la sección correspondiente del manual para obtener más información.

| Menú                                   | Opciones disponibles                                                                                                    | Información                                                                                                    |
|----------------------------------------|----------------------------------------------------------------------------------------------------|----------------------------------------------------------------------------------------------------|
| principal                              |                                                                                                    |                                                                                                    |
| CRÉDITOS/<br>FIJACIÓN<br>DE<br>PRECIOS | <ul> <li>Configuración rápida precio</li> <li>Regulación inserción monedas</li> <li>Valor de un crédito</li> <li>Operación sin monedas</li> <li>Pagar por tiempo</li> <li>Opciones</li> <li>Coste llave jugador (sólo lon)</li> <li>Cancelar créditos</li> <li>Créditos gratis</li> <li>Configurar precio de la música AMI</li> </ul> | Las pantallas de créditos permiten al operador<br>establecer normas de créditos para todos los<br>juegos, configurar el Menú regulación<br>inserción monedas, activar la funcionalidad<br>Operación sin monedas, activar la Modalidad<br>alquiler, establecer el coste para adquirir<br>llaves de jugador, seleccionar la modalidad de<br>juego gratis, y añadir o cancelar créditos. Los<br>operadores con una conexión Mega-Link<br>también pueden configurar el coste de<br>reproducción del tocadiscos automático AMI.                                                                                        |
| JUEGOS                                 | <ul><li>Configuración juego</li><li>Opciones</li></ul>                                                                                                    | En las pantallas de los juegos, puede editar la lista de<br>juegos (seleccionar qué juegos están disponibles y en<br>qué categoría aparecen en el Menú Categoría), y<br>seleccionar opciones para juegos individuales.                                                                                                    |
| PUNTUACI<br>ONES<br>MÁXIMAS            | <ul> <li>Ver/cancelar puntuaciones<br/>máximas</li> <li>Opciones</li> </ul>                                                                                                    | Toque CANCELAR TODOS LOS JUEGOS<br>para borrar todas las puntuaciones máximas o<br>seleccionar un juego en particular para editar<br>puntuaciones máximas para ese juego.                                                                                                    |
| LIBROS                                 | <ul> <li>Visualización libros</li> <li>Controles Cierre Cuentas</li> <li>Colecta cierre cuentas</li> </ul>                                                                                                    | Las pantallas de los libros muestran<br>información de los créditos actuales y durante<br>la vida de la máquina, y calcula y recoge la<br>ubicación y las cuotas del operador.                                                                                                    |
| SISTEMA                                | <ul> <li>Establecer hora</li> <li>Configuración seguridad</li> <li>Establecer Nº de serie del<br/>juego</li> <li>Control volumen</li> <li>Establecer PIN 6 estrellas</li> <li>Transferencia de datos</li> <li>Configurar llaves operador<br/>(sólo lon)</li> <li>Setup AMI</li> <li>Opciones</li> </ul>                               | Establece el reloj del juego, el PIN de<br>seguridad, el número de serie, el volumen del<br>juego, el PIN y las funcionalidades 6 estrellas,<br>y opciones del sistema como el control del<br>idioma, habilitar 6 estrellas, y el antirrobo.<br>Utilice también este menú para transferir<br>datos de la contabilidad con un USB pen y<br>programar las llaves de operador para permitir<br>el acceso a las pantallas de configuración a<br>través de la llave. La opción Setup AMI<br>permite a los operadores establecer un Mega-<br>Link entre su juego Megatouch y el tocadiscos<br>automático con motor AMI. |

SOFTWARE MEGATOUCH FORCE 2008 Y ION 2008

| DIAGNÓSTICO       • Comprobación vídeo       • Entra en las pantalias Comprobación vídeo. Toque la pantalia para realizar la prueba.         • Comprobación de E/S       • Comprobación de E/S       • Comprobación pantalia táciti         • Comprobación pantalia táciti       • Comprobación de cuesor na la pantalia para asegurarse de que sigue sus movimientos com precisión.         • Comprobación de checksum       • Comprueba a la varchivos computes o si fattan archivos en el disco duro.         • Verificar bases de datos       • Verificar bases de datos         • Verificar bases de datos       • Comprobación del joystick         • Comprobación del joystick       • Comprueba a la varchivos composito del sistema y la instalación del joystick.         • Calibración del joystick       • Comprueba la varchivos comprecisión.         • Comprobación del joystick       • Comprueba la varchivos comprecisión.         • Conscion LAN (ton)       • Conexión LAN (ton)         • Concidur aduratización       • Dermite a calibración del joystick.         • TOURNAMAXX1       • Consción LAN (ton)         • Concelar panadore datos       • Permite a la so soperadores leer, capturar y enviar datos de laysticx.         • Cancifiguración tarjeta de crédito       • Permite a colifiguración del joystick.         • Concelar panadore datos       • Configuración tarjeta de crédito         • Concelar panadore       • Concifiguración tarjeta de crédito       • Perm                                                                                                    | Menú principal | Opciones disponibles                                                     | Información                                                                                                    |
|----------------------------------------------------------------------------------------------------|----------------|--------------------------------------------------------------------------|----------------------------------------------------------------------------------------------------|
| Particle para realizar la prueba.         Particle para realizar la prueba.         Calibración partalla tácili         Calibración partalla tácili         Comprobación partalla         Comprobación de<br>checksum         Comprobación de<br>checksum         Verificar bases de datos<br>diagnósticos         Disco duro auto-<br>diagnósticos         Verificar bases de datos<br>diagnósticos         Disco duro auto-<br>diagnósticos         Calibración de<br>checksum         Verificar bases de datos<br>diagnósticos         Disco duro auto-<br>diagnósticos         Calibración del joystick         Registros del sistema         Comprobación del<br>joystick         Registros del sistema         TOURNAMAXX/<br>TOURNACHAMP         Conexión LAN (ton)<br>Conexión Internet<br>Información general<br>Registros de conexión<br>Restablecer hora<br>actualizar dede serviciór         TORNEO       Conciguradot nargeta<br>de crédito         Configuradot nargeta<br>de crédito       Sustituye el botón TOURNAMAXX (meganet8).         TORNEO       Configuradot nargeta<br>de crédito         Configuradot nargeta<br>de crédito       Sustituye el botón TOURNAMAXX en modo NO<br>Concelar panadores<br>esta registrada para el juego Torneo. Para más<br>información, vease el<br>narual de instrucciones<br>poerador acceso<br>con configuración targeta de<br>crédito         PROMOCIÓN       Merit Money       Crea pantallas publicitarias<br>ope                                                                                                    | DIAGNÓSTICO    | Comprobación vídeo                                                       | Entra en las pantallas Comprobación vídeo. Toque la                                                                                                    |
| DIP, contador de monedas y el cierre.         O calibración pantalla táctil       - Permite a logrador calibrar la pantalla táctil. Siga las instrucciones que aparecen en pantalla.         - Calibración de checksum       - Comprobación de de sistema         - Disco duro auto- diagnósticos       - Comprobación de de sistema         - Disco duro auto- diagnósticos       - Comprobación del sistema         - Disco duro auto- diagnósticos       - Ofrece detalles sobre diversos componentes de hardware en el juego.         - Disco duro auto- diagnósticos       - Utilizar sólo por consejo del Servicio Técnico de Merit.         - Disco duro auto- diagnósticos       - Ofrece detalles sobre diversos componentes de hardware en el juego.         - Calibración del joystick.       - Ofrece detalles sobre diversos componentes de hardware en el juego.         - Calibración del joystick.       - Permite la cogradora del joystick. Siga las instrucciones que aparecen en pantalla.         - Registros del sistema       - Permite la cos adrostos leer, capturar y enviar datos del registro de conexión internet in formación general está registrada para el juego Torneo. Para más información, vease el durador del configuración torneo cancelar padadores está registrada para el juego Torneo. Para más información, vease el anaula de instrucciones con conjuntos de premite para inagina delicade crédito cancelar padadores con conjuntos de premites para anagina delicada.         TOURNAMAXY       - Configuración tarjeta de crédito crédito cancelar padadores con conjuntos de premise paro anagineradiular de juegos esta registrada para el ju                                                                                                    |                | Comprobación de E/S                                                      | <ul><li>pantalla para realizar la prueba.</li><li>Comprueba la función de la tarjeta E/S, interruptores</li></ul>                                             |
| Instructiones que aparecen en pantalla tácit.       Tour         Actualization pantalla tácit.       Comprobación de checksum         - Comprobación del sistema       - Compruba is hay archivos corruptos o si faltan archivos en el disco duro.         - Verificar bases de datos       - Ofrece detalles sobre diversos componentes de hardware en el guego.         - Verificar bases de datos       - Ofrece detalles sobre diversos componentes de hardware en el guego.         - Calibración del joystick.       - Calibración del joystick. Sistema y la instrucciones en el disco duro y predice fallos futuros. Se ejecuta automáticamente durante el arranque del sistema y la instrucciones due aparecen en pantalla.         - Calibración del joystick.       - Comprubas is distema y la instrucciones que aparecen en pantalla.         - Comprubación del joystick.       - Comprubación del joystick. Mueva el joystick. Mueva el joystick y asegúrese de que el cursor sigue sus movimientos con precisión.         - Registros del sistema       - Comprubación del registro de consellad.         - Conexión LAN (ion)       - Configuración torneo         - Cancelar bas de datos       - Configuración torneo         - Cancelar bas de datos       - Configuración tarjeta de crédito         - TORNEO       - Configuración tarjeta de crédito         - Configuración tarjeta de crédito       - Configuración tarjeta de crédito rene la pantalla de configuración de la tarjeta de crédito en su máquina de juegos.         - Prantalias publicitaria                                                                                                    |                | Calibración pantalla táctil                                              | <ul><li>DIP, contador de monedas y el cierre.</li><li>Permite al operador calibrar la pantalla táctil. Siga las</li></ul>                                     |
| tácil       el cursor en la pantalla para asegurarse de que sigue<br>sus movimientos con precisión.         •       Comprobación de<br>checksum       •         •       Información del sistema<br>•       •         •       Verificar bases de datos<br>•       •         •       Verificar bases de datos<br>•       •         •       •       Verificar bases de datos<br>•       •         •       •       Calibración del joystick.         •       Calibración del joystick.       Se giecuta automáticamente durante el<br>arraque del sistema y la instalación del joystick.         •       Camprobación del<br>joystick       •       Permite la calibración del joystick.         •       Comprobación del<br>joystick       •       Comprobación del<br>joystick         •       Comprobación del<br>joystick       •       Permite la calibración del joystick.         •       Registro de consci LAN (ion)       •       Cornexión LAN (ion)         •       Cornexión Internet<br>actualización       •       Permite al calibración del joystick.         •       Cancelar bas de datos       •       Permite al calibración del joystick.         •       Conscion Internet<br>registrad para el paralla de configuración na<br>registrada para el juego Tomachiny Adas       •         •       Corención Interent<br>registrada para el juego Tomachiny Adas                                                                                                    |                | Comprobación pantalla                                                    | <ul><li>instrucciones que aparecen en pantalla.</li><li>Comprueba la calibración de la pantalla táctil. Toque</li></ul>                                       |
| <ul> <li>Comprobación de checksum</li> <li>Información del sistema</li> <li>Información del sistema</li> <li>Verificar bases de datos</li> <li>Disco dura auto-diagnósticos</li> <li>Calibración del joystick</li> <li>Calibración del joystick</li> <li>Calibración del joystick</li> <li>Calibración del joystick</li> <li>Calibración del joystick</li> <li>Calibración del joystick</li> <li>Camprobación del joystick</li> <li>Comprobación del joystick</li> <li>Comprobación del joystick</li> <li>Comprobación del joystick</li> <li>Comprobación del joystick</li> <li>Comprobación del joystick</li> <li>Registros del sistema</li> <li>Registros del sistema</li> <li>Conexión LAN (Ion)</li> <li>Conexión LAN (Ion)</li> <li>Conexión LAN (Ion)</li> <li>Concexión LAN (Ion)</li> <li>Concexión LAN (Ion)</li> <li>Concexión LAN (Ion)</li> <li>Cancelar base de datos</li> <li>Cancelar base de datos</li> <li>Cancelar base de datos</li> <li>Cancelar base de datos</li> <li>Configuración torneo</li> <li>Cancigura su red indiambrica (sólo Ion).</li> <li>TarkuETA DE</li> <li>Configuración torneo</li> <li>Configuración torneo</li> <li>Configuración torneo</li> <li>Configuración torneo</li> <li>Configuración torneo</li> <li>Configuración tarjeta de crédito</li> <li>Configuración tarjeta de crédito si se instala una ranura para tarjetas de crédito en su máquina de juegos.</li> <li>PRESENTACIÓN</li> <li>My Menti</li> <li>Herit Money</li> <li>Fratalas publicitarias operador copiados de lasputal de configuración de lastipeta de crédito si se instala una ranura para tarjetas de crédito en su máquina de juegos.</li> <li>Créditos promocionales</li> <li>Créditos promocionales</li> <li>Permite a la pantalla de configuración de la tarjeta de crédito se se instala una ranura para tarjetas de crédito en su máquina de juegos.</li> <li>Créditos promocionales.</li> <li>Meri</li></ul>                                                                                                    |                | táctil                                                                   | el cursor en la pantalla para asegurarse de que sigue<br>sus movimientos con precisión.                                                                       |
| <ul> <li>Información del sistema</li> <li>Office detalles sobre diversos componentes de hardware en el juego.</li> <li>Verificar bases de datos</li> <li>Disco duro auto-<br/>diagnósticos</li> <li>Calibración del joystick</li> <li>Calibración del joystick</li> <li>Calibración del joystick</li> <li>Calibración del joystick</li> <li>Camprobación del joystick</li> <li>Registros del sistema</li> <li>Comexión LAN (Ion)</li> <li>Conexión ILNN (Ion)</li> <li>Conexión ILNN (Ion)</li> <li>Conexión ILNN (Ion)</li> <li>Conexión ILNN (Ion)</li> <li>Conexión ILNN (Ion)</li> <li>Conexión ILNN (Ion)</li> <li>Establecer hora actualización</li> <li>Actualizar des servidor</li> <li>Actualizar des deservidor</li> <li>Cancelar pasadores</li> <li>Resignitro de conexión renection sobre andividad de configuración motos</li> <li>Cancelar ganadores</li> <li>Restablecer todo</li> <li>Configuración tarjeta de configuración neo Local de estemanal para allego romeo. Dera más información, véase el manual de instrucciones</li> <li>TARJETA DE</li> <li>Configuración tarjeta de configuración romeo configuración norbe configuración tarjeta de crédito</li> <li>Configuración tarjeta de configuración aceso comportación de la tarjeta de crédito se enterma sin formación.</li> <li>Partallas publicitarias y deferences para a luego personalizade y permite a los pirador de la tarjeta de crédito se entanual para delide of configuración aceso comportación tarjeta de crédito se entale al para al luego personalizade y permite al os peraodor seguridad y permite al os pirador de la tarjeta de crédito se entale andia de configuración de la tarjeta de crédito se entale al para la luego personalizade se escuinado y personalizade se escuinado y personalizade se escuinado y personalizade se escuinado y personalizade se escuinado y personalizade se escuinado y personalizade se escuinado y personalizade se estaluce periodos de lienpo en los que los propietar</li></ul>                                                                                             |                | <ul> <li>Comprobación de<br/>checksum</li> </ul>                         | Comprueba si hay archivos corruptos o si faltan archivos en el disco duro.                                                                                    |
| • Verificar bases de datos       • Utilizar sólo por consejo del Servicio Técnico de Merit.         • Disco duro auto-<br>diagnósticos       • Detecta errores en el disco duro y predice fallos<br>futuros. Se ejecuta automáticamente durante el<br>arranque del sistema y la istalación del joystick. Siga las<br>instrucciones que aparecen en pantalla.         • Comprobación del<br>joystick y asegúrese de que el cursor sigue sus<br>movimientos con precisión.       • Permite la calibración del joystick. Weav al<br>joystick y asegúrese de que el cursor sor gue sus<br>movimientos con precisión.         TOURNAMAXX/<br>TOURNACHAMP       • Conexión LAN (ton)<br>Conexión Internet<br>Información general<br>Registro de conexión<br>• Establecer hora<br>actualizar des de servidor<br>• Cancelar base de datos       • Permite a la pantalla de configuración<br>ToumaMAXX / TouraOHAMP si la máquina de juegos<br>esta registrada para el juego Torneo. Para más<br>información, véase el manual de instrucciones<br>TouraMAXX / Meganet®.         TARJETA DE<br>CRÉDITO       • Configuración tarjeta de<br>crédito<br>Configuración tarjeta de<br>crédito       Sustituye el botón TOURNAMAXX en modo NO<br>CONECTADO A LA RED. Le permite configuración de la farjeta de<br>crédito acceso<br>• Comprobación tarjeta de<br>crédito         TARJETA DE<br>CRÉDITO       • Configuración tarjeta de<br>crédito       Crea pantallas publicitarias<br>operador       Crea pantallas publicitarias y afiade pantallas propias<br>creadas con un ordenador personal.         PROMOCIÓN       • Merit Money       • Habilita una funcionalidad de settlegura ar al juego<br>ofrece un crédito geration individual y permite a los<br>jugadores crear cuentas personalizadas. También<br>muestra datos de lugador para a luego<br>portador hacer copias de seguridad o restaurar los<br>datos.      <                                                                                                    |                | <ul> <li>Información del sistema</li> </ul>                              | Ofrece detalles sobre diversos componentes de<br>hardware en el juego.                                                                                        |
| <ul> <li>Disco duro auto-<br/>diagnósticos</li> <li>Disco duro auto-<br/>diagnósticos</li> <li>Calibración del joystick</li> <li>Calibración del joystick</li> <li>Comprobación del<br/>joystick</li> <li>Comprobación del<br/>joystick</li> <li>Comprobación del<br/>joystick</li> <li>Comprobación del<br/>joystick</li> <li>Conexión LAN (ton)</li> <li>Conexión Internet</li> <li>Información general<br/>registro de conexión</li> <li>Registro de conexión</li> <li>Registro de conexión</li> <li>Establecer hora<br/>actualización tarjeta de<br/>crédito</li> <li>Configuración tarjeta de<br/>crédito</li> <li>Configuración tarjeta de<br/>crédito</li> <li>Configuración tarjeta de<br/>crédito</li> <li>Configuración tarjeta de<br/>crédito</li> <li>Configuración tarjeta de<br/>crédito</li> <li>Configuración tarjeta de<br/>crédito</li> <li>Configuración tarjeta de<br/>crédito</li> <li>Configuración tarjeta de<br/>crédito</li> <li>Configuración tarjeta de<br/>crédito</li> <li>Configuración tarjeta de<br/>crédito</li> <li>Merit Money</li> <li>Merit Money</li> <li>Merit Money</li> <li>Merit Money</li> <li>Merit Money</li> <li>Merit Money</li> <li>Establecer periodos de ignostica de sel manual de servidor<br/>creadas con un ordenador personal.</li> <li>Créditos promocionales</li> <li>Créditos promocionales</li> <li>Créditos promocionales</li> <li>Créditos promocionales</li> <li>Merit Money</li> <li>Habilta una funcionalidad de sel ulgador individual y permite a los<br/>jugadores crear cuentas personalizads. También<br/>muestra ados de liguador individual y permite a los<br/>jugadores crear cuentas personalizads. También<br/>muestra ados de liguador individual y permite a los<br/>jugadores crear copias de seguridad o restaurar los<br/>datos.</li> <li>Merit Money</li> <li>Establece periodos de tiempo en los que els<br/>propietarios del establecimiento pueden utilizar la<br/>funcionalidad e sertiegas ara ofrecer créditos<br/>gratuitos para incentivar el juego.</li> <li>Establece periodos de tiemp</li></ul>                         |                | Verificar bases de datos                                                 | Utilizar sólo por consejo del Servicio Técnico de Merit.                                                                                                    |
| • Calibración del joystick.       • Permite la calibración del joystick. Mueva el joystick. Mueva el joystick. Mueva el joystick va segúrese de que el cursor sigue sus movimientos con precisión.         • Registros del sistema       • Conexión LAN (Ion)         • Conexión Internet       • Conexión Internet         • Información general       • Permite a los operadores leer, capturar y enviar datos del registro de enrores con facilidad.         • Conexión Internet       • Conexión Internet         • Información general       • Registro de conexión         • Establecer hora actualización torneo       • Configuración torneo         • Cancelar base de datos       • Configuración torneo         • Configuración tarjeta de crédito se revidor       • Configuración tarjeta de crédito se la sobterer más información, del tarjeta de crédito se la sobter más información, acceso e comprobación tarjeta de crédito se premise anongueras personalizadas. También muestra datos del jugador individual y permite a los jugadores crear cuentas personalizadas. También muestra datos del jugador individual y permite a los jugadores crear cuentas personalizadas. También muestra datos del jugador individual y permite a los jugadores crear cuentas personalizadas. También muestra datos de liegos está registrada para el juego of necer créditos promocionales.         TORNEO       • Configuración tarjeta de crédito sen su mantalita de configuración de la tarjeta de crédito sen crédito         • Configuración tarjeta de crédito sen crédito       • Configuración tarjeta de crédito de permite a los jugadori individual y permite a los jugadors individual y permite a                                                                                                    |                | <ul> <li>Disco duro auto-<br/>diagnósticos</li> </ul>                    | Detecta errores en el disco duro y predice fallos<br>futuros. Se ejecuta automáticamente durante el<br>errores de la categora y la insetigación de actividade |
| •       Comprobación del joystick       Instructuonas que aparecen typatratan.         •       Comprueba la calibración del joystick. Mueva el joystick y asegúrese de que el cursor sigue sus movimientos con precisión.         •       Registros del sistema       •         TOURNAMAXX / TOURNACHAMP       •       Conexión LAN (lon)         •       Conexión Internet       •         •       Conexión Internet       •         •       Información general       Registro de consuón         •       Establecer hora actualización       •         •       Actualización concolutaria de juego       •         •       Configuración torneo con conjuntos de premios para una maguina dedicada.       •         •       Configuración tarjeta de crédito es entaluan a manual de instrucciones targetas de datos       •         •       Configuración tarjeta de crédito a coreso o con conjuntos de premios para una máquina dedicada.       •         •       Configuración tarjeta de crédito a coreso o con conjuntos de premios para una máquina dedicada.       •         •       Configuración tarjeta de crédito a coreso o con conjuntos de premios para una máquina de juegos.       •         •       Configuración tarjeta de crédito a coreso o con conjuntos de premios para una máquina de juegos.       •         •       Configuración tarjeta de crédito a coreso o con condunas                                                                                                    |                | Calibración del joystick                                                 | <ul> <li>Permite la calibración del joystick. Siga las<br/>instrucciones que aparecen en pantalla.</li> </ul>                                                 |
| Joystick       Registros del sistema         TOURNAMAXX /       Registros del sistema         TOURNAMAXX /       Conexion LAN (lon)         Conexion LAN (lon)       Conexion ILAN (lon)         Conexion ILAN (lon)       Conexion Ilamation general         Registro de conexión       Extablecer hora         actualización       Actualizar desde servidor         Configuración torneo       Configuración torneo         Configuración torneo       Cancelar pase de datos         TORNEO       Configuración torneo         Cancelar ganadores       Restablecer hora         CréÉDITO       Configuración torneo         Cancelar pase de datos       Sustituye el botón TOURNAMAXX en modo NO         Configuración torneo       Configuración torneo         Congración acceso       Configuración tarjeta de crédito         Configuración torneo       Configuración tarjeta de crédito         Configuración acceso       Configuración tarjeta de crédito         Configuración acceso       Configuración acceso         Congración acceso       Congración acceso         PROMOCIÓN       My Merit       Créatos promocionales         PRESENTACIÓN       Merit Money       Establece periodos de tiempo en los que los propietarios del establecimiento pueden utilizar la funcionalidad 6 estellas para offreeor crédi                                                                                                    |                | Comprobación del                                                         | Comprueba la calibración del joystick Mueva el                                                                                                    |
| • Registros del sistema       • Permite a los operadores leer, capturar y enviar datos del registro de errores con facilidad.         TOURNAMAXX / TOURNACHAMP       • Conexión Internet       Le permite configurar su red inalambrica (sólo lon).         Tablén entra en la pantalla de configuración       • Registro de conexión       • Establecer hora actualización         • Actualizar desde servidor       • Configuración torneo       • Cancelar ganadores       • Sustituye el botón TOURNAMAXX nemodo NO         TORNEO       • Configuración torneo       • Cancelar ganadores       • Sustituye el botón TOURNAMAXX en modo NO         TARJETA DE       • Configuración torneo       • Configuración tarjeta de crédito       • Configuración tarjeta de crédito         • Configuración tarjeta de crédito       • Configuración tarjeta de crédito       • Entra en la pantalla de configuración de la tarjeta de crédito en su máquina de juegos.         • PRESENTACIÓN       • Pantallas publicitarias operador       • Crea pantallas publicitarias y añade pantallas propias creadas con un ordenador personal.         • Merit Money       • Merit Money       • Habilita una funcionalidad que permite a los jugadores crear cuentas personalizadas. También muestra datos del igrador individual y permite a los propietarios de estableciento pueden utilizar la funcionalidad 6 estrellas prao frecer crédito gratuitos para incentivar el juego.         PRESENTACIÓN       • Merit Money       • Habilite una funcionalidad que permite a los jugadores crear cuentas personalizadas. También muestra datos del                                                                                                    |                | joystick                                                                 | joystick y asegúrese de que el cursor sigue sus<br>movimientos con precisión.                                                                                 |
| TOURNAMAXX /<br>TOURNACHAMP <ul> <li>Conexión Internet<br/>Información general</li> <li>Registro de conexión</li> <li>Establecer hora<br/>actualización</li> <li>Cancelar base de datos</li> </ul> TournaMAXX / TournaCHAMP si la máquina de juegos<br>está registrada para el juego Torneo. Para más<br>información, véase el manual de instrucciones             TORNEO <ul> <li>Cancelar base de datos</li> <li>Cancelar base de datos</li> <li>Cancelar base de datos</li> <li>Cancelar ganadores</li> <li>Restablecer todo</li> </ul> TARJETA DE<br>CRÉDITO <ul> <li>Configuración tarjeta de<br/>crédito</li> <li>Configuración tarjeta de<br/>crédito</li> <li>Configuración tarjeta de<br/>crédito</li> <li>Configuración tarjeta de<br/>crédito</li> <li>Comprobación tarjeta de<br/>crédito</li> <li>Pantallas publicitarias<br/>operador</li> <li>Pantallas publicitarias<br/>operador</li> <li>My Merit</li> </ul> <ul> <li>Habilita una funcionalidad que permite a los<br/>jugadores crear cuentas personal:</li> <li>FROMOCIÓN</li> <li>Merit Money</li> <li>Créditos promocionales</li> <li>Créditos promocionales</li> <li>Créditos promocionales</li> <li>Créditos promocionales</li> <li>Prize Zone</li> <li>Entare na pantalla de configuración MegaNet si la<br/>máquina de juegos está registrada para el juego<br/>ofrece un crédito gratuito mientras se encuentra<br/>descupado.</li> <li>Permite las funcionalidades My Merit, Merit Money, y<br/>créditos promocionales</li> <li>Prize Zone</li> <li>MegaWeb</li> <li>Ac</li></ul>                                                                                                    |                | Registros del sistema                                                    | <ul> <li>Permite a los operadores leer, capturar y enviar datos<br/>del registro de errores con facilidad.</li> </ul>                                         |
| TOURNACHAMP       • Conexión Internet         • Información general       · Registro de conexión         • Registro de conexión       • Establecer hora         • Actualizar desde servidor       • Configuración torreo         • Actualizar desde servidor       • Configuración torreo         • Configuración tarjeta de<br>crédito       • Sustituye el botón TOURNAMAXX en modo NO         • Configuración tarjeta de<br>crédito       • Sustituye el botón TOURNAMAXX en modo NO         • Configuración tarjeta de<br>crédito       • Configuración tarjeta de<br>crédito a ccreso       • Sustituye el botón TOURNAMAXX en modo NO         • Configuración tarjeta de<br>crédito       • Configuración acceso       • Configuración acceso         • Configuración acceso       • Configuración acceso       • Crea pantallas publicitarias y afiade pantallas propias<br>creadas con un ordenador personal.         PRESENTACIÓN       • Partallas publicitarias<br>operador       • Habilita una funcionalidad que permite a los<br>jugadores crear cuentas personalizadas. También<br>muestra datos del jugador individual y permite al<br>operador hacer copias de seguridad o restaurar los<br>datos.         • Merit Money       • Establece periodos de tiempo en los que el usign<br>propietarios del establecemiento pueden utilizar la<br>funcionalidad 6 estrellas para offecer créditos<br>gratuitos para incentivar el juego.         • Merit Money       • Entretainment Channel<br>Juegos eróticos       • Eritar en la pantalla de configuración, wéase el manual<br>de instrucciones touradAXX / TournaCHANPI. Las funciona                                                                                                    | TOURNAMAXX /   | Conexión LAN (Ion)                                                       | Le permite configurar su red inalámbrica (sólo lon).                                                                                                    |
| • Informacion general       • Registro de conexión         • Establecer hora       esta registrada para el juego Torneo. Para más<br>información, véase el manual de instrucciones         • Actualización       • Actualización         • Actualización       • Sustituye el botón TOURNAMAXX / Meganet®.         • Configuración torneo       • Configuración torneo         • Cancelar panadores       • Restablecer todo         • Configuración tarjeta de<br>crédito       • Configuración tarjeta de<br>crédito a cesso       • Configuración tarjeta de<br>crédito si se instala una ranura para tarjetas de crédito en<br>su máquina de juegos.         • PRESENTACIÓN       • Pantallas publicitarias<br>operador       Crea pantallas publicitarias<br>operador       Crea pantallas publicitarias y añade pantallas propias<br>creadas con un ordenador personal.         • Merit Money       • Merit Money       • Habilita una funcionalidad que permite a los<br>jugadores crear cuentas personalizadas. También<br>muestra datos del jugador individual y permite al<br>operador hacer copias de seguridad o restaurar los<br>datos.         • Merit Money       • Establece periodos de tiempo en los que el juego<br>ofrece un crédito gratuito mientras se encuentra<br>desocupado.         • Opciones       • Permite las funcionalidades My Merit, Merit Money, y<br>créditos promocionales.         • Prize Zone       • MegaWeb         • Acceso web del operador       • Permite las funcionalidades dy Merit, Merit Money, y<br>créditos promocionales.                                                                                                    | TOURNACHAMP    | Conexión Internet                                                        | También entra en la pantalla de configuración                                                                                                    |
| Presultation       • Registration of the construction of the constructing of the construction of the constructin of the constr                               |                | Información general     Degistro de conovián                             | está registrada para el juego Torneo. Para más                                                                                                    |
| Torneo       actualización         Actualización       Actualizar desde servidor         Cancelar base de datos       Sustituye el botón TOURNAMAXX en modo NO         TORNEO       Configuración torneo         Restablecer todo       Sustituye el botón TOURNAMAXX en modo NO         Conciguración torneo       Cancelar ganadores         Restablecer todo       Configuración tarjeta de crédito         CréDITO       Configuración tarjeta de crédito         Comprobación tarjeta de crédito       Comprobación tarjeta de crédito         Comprobación tarjeta de crédito       Comprobación tarjeta de crédito         Operador       Pantallas publicitarias operador         PROMOCIÓN       Merit         PROMOCIÓN       Merit Money         Créditos promocionales       Establece periodos de tiempo en los que los propietarios del establecimiento pueden utilizar la funcionalidad 6 estellas para ofrecer créditos gratuitos para ara are ljuego.         MEGANET       Entertarimment Channel         Juegos eróticos       Permite las funcionalidades My Merit, Merit Money, v créditos promocionales.         MEGANET       Entertarimment Channel         Acceso web del operador       Permite las funcionalidades My Merit, Merit Money, v créditos promocionales.         Prize Zone       MegaWeb         Accesos web del operador       Coreinoes <th></th> <th>Establecer hora</th> <th>información, véase el manual de instrucciones</th>                                                                                                    |                | Establecer hora                                                          | información, véase el manual de instrucciones                                                                                                    |
| • Actualizar desde servidor         • Cancelar base de datos         TORNEO       • Configuración torneo         • Cancelar ganadores       • Sustituye el botón TOURNAMAXX en modo NO         • Cancelar ganadores       • Restablecer todo         • Restablecer todo       CONECTADO A LA RED. Le permite configurar torneos con conjuntos de premitos para una máquina dedicada. Véase la sección sobre la modalidad Torneo Local de este manual para obtener más información.         TARJETA DE CRÉDITO       • Configuración tarjeta de crédito         • Configuración tarjeta de crédito       Entra en la pantalla de configuración de la tarjeta de crédito si se instala una ranura para tarjetas de crédito en su máquina de juegos.         PRESENTACIÓN       • Pantallas publicitarias operador         • Pantallas publicitarias operador       Crea pantallas publicitarias y añade pantallas propias creadas con un ordenador personal.         PROMOCIÓN       • My Merit       • Habilita una funcionalidad que permite a los jugadores crear cuentas personalizadas. También muestra datos del jugador individual y permite al operador hacer copias de seguridad o restaurar los datos.         • Merit Money       • Establece periodos de tiempo en los que los gropietarios del establecimiento pueden utilizar la funcionalidad 6 estrellas para ofrecer créditos gratuitos para incentivar el juego.         • Créditos promocionales       • Permite las funcionalidades My Merit, Merit Money, y créditos promocionales.         • Deciones       • Permite las funcionalidades My Merit,                                                                                                    |                | actualización                                                            | TournaMAXX / Meganet®.                                                                                                    |
| • Cancelar base de datos         TORNEO       • Configuración torneo         • Configuración torneo       CONECTADO A LA RED. Le permite configurar torneos con conjuntos de premios para una máquina dedicada. Véase la sección sobre la modalidad Torneo Local de este manual para obtener más información.         TARJETA DE CRÉDITO       • Configuración tarjeta de crédito acceso       • Configuración acceso         • Comprobación tarjeta de crédito       • Configuración acceso       • Entra en la pantalla de configuración de la tarjeta de crédito en su máquina de juegos.         PRESENTACIÓN       • Pantallas publicitarias operador       Crea pantallas publicitarias y añade pantallas propias creadas con un ordenador personal.         PROMOCIÓN       • My Merit       • Habilita una funcionalidad que permite a los jugadores crear cuentas personalizadas. También muestra datos del jugador individual y permite al operador hacer copias de seguridad o restaurar los datos.         • Merit Money       • Establece periodos de tiempo en los que los propietarios del establecimiento pueden utilizar la funcionalidad 6 estrellas para ofrecer créditos gratuitos para incentivar el juego.         • Créditos promocionales       • Entertainment Channel         • Juegos eróticos       • Prize Zone         • Prize Zone       MegaWeb         • Acceso web del operador       • Terma a pantalla de configuración MegaNet si la máquina de juegos está registrada para el juego         • Termas de actualidad       • Prize Zone         • MegaWeb                                                                                                    |                | Actualizar desde servidor                                                |                                                                                                    |
| TORNEO       • Configuración torneo       Sustituye el botón TOURNAMAXX en modo NO         Cancelar ganadores       • Restablecer todo       Sustituye el botón TOURNAMAXX en modo NO         TARJETA DE<br>CRÉDITO       • Configuración tarjeta de<br>crédito       • Configuración tarjeta de<br>crédito       • Configuración acceso         • Configuración tarjeta de<br>crédito       • Configuración acceso       • Configuración tarjeta de<br>crédito       • Configuración tarjeta de<br>crédito         PRESENTACIÓN       • Pantallas publicitarias<br>operador       • Crea pantallas publicitarias y añade pantallas propias<br>creadas con un ordenador personal.         PROMOCIÓN       • My Merit       • Habilita una funcionalidad que permite a los<br>jugadores crear cuentas personalizadas. También<br>muestra datos del jugador individual y permite al<br>operador hacer copias de seguridad o restaurar los<br>datos.         • Merit Money       • Establece periodos de tiempo en los que los<br>propietarios del establecimiento pueden utilizar la<br>funcionalidad 6 estrellas para ofrecer créditos<br>gratuitos para incentivar el juego.         MEGANET       • Entertainment Channel<br>Jugeos eróticos       • Permite las funcionalidades My Merit, Merit Money, y<br>créditos promocionales.         MEGANET       • Entertainment Channel<br>Juegos eróticos       Entra en la pantalla de configuración MegaNet si la<br>máquina de juegos está registrada para el juego<br>TourmaMAXX / TournaCHAMP. Las funcionalidades<br>deben estar aclivadas para que aparezca el botón<br>correspondiente. Para más información, véase el manual<br>de instrucciones TournaMAXX / Meganet®.                                                                                                    |                | Cancelar base de datos                                                   |                                                                                                    |
| • Cancelar ganadores       • Restablecer todo       CONECTADO A LRED. Le permite configuration torigunal tormeos con conjuntos de premiso para una máquina dedicada. Véase la sección sobre la modalidad Torneo Local de este manual para obtener más información.         TARJETA DE CRÉDITO       • Configuración tarjeta de crédito       • Configuración acceso       • Configuración acceso         • Configuración tarjeta de crédito       • Configuración acceso       • Comprobación tarjeta de crédito argeta una ranura para tarjetas de crédito en su máquina de juegos.         PRESENTACIÓN       • Pantallas publicitarias operador       • Crea pantallas publicitarias y añade pantallas propias creadas con un ordenador personal.         PROMOCIÓN       • My Merit       • Habilita una funcionalidad que permite a los jugadores crear cuentas personalizadas. También muestra datos del jugador individual y permite al operador hacer copias de seguridad o restaurar los datos.         • Merit Money       • Establece periodos de tiempo en los que los propietarios del establecimiento pueden utilizar la funcionalidad 6 estrellas para incentivar el juego.         • Créditos promocionales       • Créditos promocionales         • Opciones       • Permite las funcionalidades My Merit, Merit Money, y créditos promocionales.         • Prize Zone       • Permite las funcionalidades para que aparezca el botón correspondiente. Para más información, véase el manual de instrucciones TournaMAXX / Meganet®.                                                                                                    | TORNEO         | Configuración torneo                                                     | Sustituye el botón TOURNAMAXX en modo NO                                                                                                    |
| Image: Section of the section sobre la modalidad Torneo Local de este manual para obtener más información.         TARJETA DE CRÉDITO <ul> <li>Configuración tarjeta de crédito</li> <li>Configuración acceso</li> <li>Comprobación tarjeta de crédito</li> <li>Comprobación tarjeta de crédito</li> </ul> Entra en la pantalla de configuración de la tarjeta de crédito en su máquina de juegos.           PRESENTACIÓN <ul> <li>Pantallas publicitarias operador</li> <li>Crea pantallas publicitarias y añade pantallas propias creadas con un ordenador personal.</li> </ul> PROMOCIÓN <ul> <li>My Merit</li> <li>Habilita una funcionalidad que permite a los jugadores crear cuentas personalizadas. También muestra datos del jugador individual y permite al operador hacer copias de seguridad o restaurar los datos.</li> <li>Merit Money</li> <li>Establece periodos de tiempo en los que los propietarios del establecimiento pueden utilizar la funcionalidad 6 estrellas para ofrecer créditos gratuitos para incentivar el juego.</li> <li>Establece periodos de tiempo en los que el juego ofrece un crédito gratuito mientras se encuentra descupado.</li> <li>Opciones</li> <li>Permite las funcionalidades My Merit, Merit Money, y créditos promocionales.</li> </ul> MEGANET <ul> <li>Entertainment Channel</li> <li>Juegos eróticos</li> <li>Prize Zone</li> <li>MegaWeb</li> <li>Acceso web del operador</li> <li>Temas de actualidad</li> <li>Onciones</li> </ul> Entra en                                                                                                    |                | Cancelar ganadores                                                       | CONECTADO A LA RED. Le permite configurar torneos                                                                                                    |
| TARJETA DE<br>CRÉDITO <ul> <li>Configuración tarjeta de<br/>crédito</li> <li>Configuración acceso</li> <li>Comprobación tarjeta de<br/>crédito</li> </ul> Entra en la pantalla de configuración de la tarjeta de<br>crédito si se instala una ranura para tarjetas de crédito en<br>su máquina de juegos.           PRESENTACIÓN <ul> <li>Pantallas publicitarias<br/>operador</li> </ul> Crea pantallas publicitarias y añade pantallas propias<br>creadas con un ordenador personal.             PROMOCIÓN <ul> <li>My Merit</li> <li>Habilita una funcionalidad que permite a los<br/>jugadores crear cuentas personalizadas. También<br/>muestra datos del jugador individual y permite al<br/>operador hacer copias de seguridad o restaurar los<br/>datos.</li> </ul> <ul> <li>Merit Money</li> <li>Establece periodos de tiempo en los que los<br/>propietarios del establecimiento pueden utilizar la<br/>funcionalidad 6 estrellas para ofrecer créditos<br/>gratuitos para incentivar el juego.</li> <li>Establece periodos de tiempo en los que el juego<br/>ofrece un crédito gratuito mientras se encuentra<br/>desocupado.</li> </ul> MEGANET <ul> <li>Entertainment Channel</li> <li>Juegos eróticos</li> <li>Prize Zone</li> <li>MegaWeb</li> <li>Acceso web del operador</li> <li>Temas de actualidad</li> <li>Opciones</li> </ul> MegaWeb <ul> <li>Acceso web del operador</li> <li>Temas de actualidad</li> <li>Opciones</li> </ul>                                                                                                    |                | Restablecel todo                                                         | Véase la sección sobre la modalidad Torneo Local de este                                                                                                    |
| TARJETA DE<br>CRÉDITO <ul> <li>Configuración tarjeta de<br/>crédito</li> <li>Configuración acceso</li> <li>Comprobación tarjeta de<br/>crédito</li> </ul> Entra en la pantalla de configuración de la tarjeta de<br>crédito si se instala una ranura para tarjetas de crédito en<br>su máquina de juegos.           PRESENTACIÓN <ul> <li>Pantallas publicitarias<br/>operador</li> <li>Promocción</li> <li>My Merit</li> <li>Habilita una funcionalidad que permite a los<br/>jugadores crear cuentas personalizadas. También<br/>muestra datos del jugador individual y permite al<br/>operador hacer copias de seguridad o restaurar los<br/>datos.</li> <li>Merit Money</li> <li>Establece periodos de tiempo en los que los<br/>propietarios del establecimiento pueden utilizar la<br/>funcionalidad 6 estrellas para ofrecer créditos<br/>gratuitos para incentivar el juego.</li> <li>Créditos promocionales</li> <li>Opciones</li> <li>Permite las funcionalidades My Merit, Merit Money, y<br/>créditos promocionales.</li> </ul> MEGANET              Entertainment Channel<br>Juegos eróticos<br>Prize Zone<br>MegaWeb              Entra en la pantalla de configuración MegaNet si la<br>máquina de juegos está registrada para el juego<br>TourmaMXX / TournaCHAMP. Las funcionalidades<br>deben estar activadas para que aparezca el botón<br>correspondiente. Para más información, véase el manual<br>de instrucciones TourmaMXXX / Meganet®.                                                                                                    |                |                                                                          | manual para obtener más información.                                                                                                    |
| CREDITO       crédito       crédito         • Configuración acceso       • Comprobación tarjeta de crédito en su máquina de juegos.         PRESENTACIÓN       • Pantallas publicitarias operador       Crea pantallas publicitarias y añade pantallas propias creadas con un ordenador personal.         PROMOCIÓN       • My Merit       • Habilita una funcionalidad que permite a los jugadores crear cuentas personalizadas. También muestra datos del jugador individual y permite al operador hacer copias de seguridad o restaurar los datos.         • Merit Money       • Establece periodos de tiempo en los que los propietarios del establecimiento pueden utilizar la funcionalidad 6 estrellas para ofrecer créditos gratuítos para incentivar el juego.         • Créditos promocionales       • Permite las funcionalidades My Merit, Merit Money, y créditos promocionales.         MEGANET       • Entertainment Channel         • MegaWeb       • Acceso web del operador         • MegaWeb       • Acceso web del operador         • Acceso web del operador       • Temas de actualidad         • Onciones       • Entar a ni la pantalla de configuración wegaNet si la máquina de juegos está registrada para el juego                                                                                                    | TARJETA DE     | Configuración tarjeta de                                                 | Entra en la pantalla de configuración de la tarjeta de                                                                                                    |
| PRESENTACIÓN       • Pantallas publicitarias operador       Crea pantallas publicitarias y añade pantallas propias creadas con un ordenador personal.         PROMOCIÓN       • My Merit       • Habilita una funcionalidad que permite a los jugadores crear cuentas personalizadas. También muestra datos del jugador individual y permite al operador hacer copias de seguridad o restaurar los datos.         • Merit Money       • Establece periodos de tiempo en los que los propietarios del establecimiento pueden utilizar la funcionalidad 6 estrellas para ofrecer créditos gratuïtos para incentivar el juego.         • Créditos promocionales       • Establece periodos de tiempo en los que el juego ofrece un crédito gratuïtos para incentivar el juego.         • Opciones       • Permite las funcionalidades My Merit, Merit Money, y créditos promocionales.         MEGANET       • Entertainment Channel         • MegaWeb       • Acceso web del operador         • Acceso web del operador       • Temas de actualidad         • Opciones       • Entra en la pantalla de configuración MegaNet si la máquina de juegos está registrada para el juego         • Prize Zone       • MegaWeb         • Acceso web del operador       • Conciones                                                                                                    | CREDITO        | crédito                                                                  | credito si se instala una ranura para tarjetas de credito en                                                                                                  |
| PRESENTACIÓN <ul> <li>Pantallas publicitarias operador</li> <li>PROMOCIÓN</li> <li>My Merit</li> <li>Habilita una funcionalidad que permite a los jugadores crear cuentas personalizadas. También muestra datos del jugador individual y permite al operador hacer copias de seguridad o restaurar los datos.</li> <li>Merit Money</li> <li>Establece periodos de tiempo en los que los propietarios del establecimiento pueden utilizar la funcionalidad 6 estrellas para ofrecer créditos gratuitos para incentivar el juego.</li> <li>Créditos promocionales</li> <li>Opciones</li> <li>Entertainment Channel</li> <li>Juegos eróticos</li> <li>Prize Zone</li> <li>MegaWeb</li> <li>Acceso web del operador</li> <li>Temas de actualidad</li> </ul> <ul> <li>Pantallas publicitarias y añade pantallas propias creadas con un ordenador personal.</li> <li>Créaditos promocionales</li> <li>Coréditos promocionales</li> </ul> MEGANET <ul> <li>Entertainment Channel</li> <li>Juegos eróticos</li> <li>Prize Zone</li> <li>MegaWeb</li> <li>Acceso web del operador</li> <li>Temas de actualidad</li> <li>Opciones</li> </ul> MEGANET <ul> <li>Entertainment Channel</li> <li>Juegos eróticos</li> <li>Prize Zone</li> <li>MegaWeb</li> <li>Acceso web del operador</li> <li>Temas de actualidad</li> <li>Opciones</li> <li>Entra en la pantalla de configuración véase el manual de instrucciones TournaMAXX / Meganet®.</li> </ul>                                                                                                    |                | Comprobación tarieta de                                                  | su maquina de juegos.                                                                                                    |
| PRESENTACIÓN       Pantallas publicitarias operador       Crea pantallas publicitarias y añade pantallas propias creadas con un ordenador personal.         PROMOCIÓN       My Merit       Habilita una funcionalidad que permite a los jugadores crear cuentas personalizadas. También muestra datos del jugador individual y permite al operador hacer copias de seguridad o restaurar los datos.         • Merit Money       • Establece periodos de tiempo en los que los propietarios del establecimiento pueden utilizar la funcionalidad 6 estrellas para ofrecer créditos gratuitos para incentivar el juego.         • Créditos promocionales       • Establece periodos de tiempo en los que el juego ofrece un crédito gratuito mientras se encuentra desccupado.         • Opciones       • Entertainment Channel         • Juegos eróticos       • Prize Zone         • MegaWeb       • Acceso web del operador         • Acceso web del operador       • Temas de actualidad         • Opciones       • Entra en la pantalla de configuración MegaNet si la máquina de juegos está registrada para el juego         • Temas de actualidad       • Opciones                                                                                                    |                | crédito                                                                  |                                                                                                    |
| PROMOCIÓN       • My Merit       • Habilita una funcionalidad que permite a los jugadores crear cuentas personalizadas. También muestra datos del jugador individual y permite al operador hacer copias de seguridad o restaurar los datos.         • Merit Money       • Establece periodos de tiempo en los que los propietarios del establecimiento pueden utilizar la funcionalidad 6 estrellas para ofrecer créditos gratuitos para incentivar el juego.         • Créditos promocionales       • Establece periodos de tiempo en los que los propietarios del establecimiento pueden utilizar la funcionalidad 6 estrellas para ofrecer créditos gratuitos para incentivar el juego.         • Opciones       • Entertainment Channel         • Juegos eróticos       • Permite las funcionalida des My Merit, Merit Money, y créditos promocionales.         • MEGANET       • Entertainment Channel         • MegaWeb       • Acceso web del operador         • Acceso web del operador       • Temas de actualidad         • Opciones       • Coréditas para el juego                                                                                                    | PRESENTACIÓN   | Pantallas publicitarias                                                  | Crea pantallas publicitarias y añade pantallas propias                                                                                                    |
| My Ment       • Induiting the function duration duratinduratite duration duration duratinduration duratin d                               | PROMOCIÓN      | operador<br>• My Morit                                                   | creadas con un ordenador personal.                                                                                                    |
| Merit Money       • Merit Money         • Merit Money       • Establece periodos de tiempo en los que los<br>propietarios del establecimiento pueden utilizar la<br>funcionalidad 6 estrellas para ofrecer créditos<br>gratuitos para incentivar el juego.         • Créditos promocionales       • Establece periodos de tiempo en los que los<br>propietarios del establecimiento pueden utilizar la<br>funcionalidad 6 estrellas para ofrecer créditos<br>gratuitos para incentivar el juego.         • Opciones       • Entertainment Channel<br>Juegos eróticos<br>Prize Zone<br>MegaWeb       • Entrertainment Channel<br>Juegos eróticos<br>Prize Zone<br>MegaWeb       • Entertainment Channel<br>Grega en la pantalla de configuración MegaNet si la<br>máquina de juegos está registrada para el juego<br>TourmaMAXX / TournaCHAMP. Las funcionalidades<br>deben estar activadas para que aparezca el botón<br>correspondiente. Para más información, véase el manual<br>de instrucciones TourmaMAXX / Meganet®.                                                                                                    | FICOMOCION     | • My Ment                                                                | iugadores crear cuentas personalizadas. También                                                                                                    |
| Merit Money       operador hacer copias de seguridad o restaurar los datos.         • Merit Money       Establece periodos de tiempo en los que los propietarios del establecimiento pueden utilizar la funcionalidad 6 estrellas para ofrecer créditos gratuitos para incentivar el juego.         • Créditos promocionales       • Establece periodos de tiempo en los que los propietarios del establecimiento pueden utilizar la funcionalidad 6 estrellas para ofrecer créditos gratuitos para incentivar el juego.         • Opciones       • Establece periodos de tiempo en los que el juego ofrece un crédito gratuito mientras se encuentra desocupado.         • Opciones       • Permite las funcionalidades My Merit, Merit Money, y créditos promocionales.         MEGANET       • Entertainment Channel         • Juegos eróticos       • Prize Zone         • MegaWeb       • Acceso web del operador         • Acceso web del operador       • Temas de actualidad         • Opciones       • Corécines                                                                                                    |                |                                                                          | muestra datos del jugador individual y permite al                                                                                                    |
| • Merit Money       • Establece periodos de tiempo en los que los<br>propietarios del establecimiento pueden utilizar la<br>funcionalidad 6 estrellas para ofrecer créditos<br>gratuitos para incentivar el juego.         • Créditos promocionales       • Establece periodos de tiempo en los que los<br>gratuitos para incentivar el juego.         • Opciones       • Establece periodos de tiempo en los que el juego<br>ofrece un crédito gratuito mientras se encuentra<br>desocupado.         • Opciones       • Permite las funcionalidades My Merit, Merit Money, y<br>créditos promocionales.         MEGANET       • Entertainment Channel<br>Juegos eróticos<br>• Prize Zone<br>• MegaWeb<br>• Acceso web del operador<br>• Temas de actualidad<br>• Opciones       • Entra en la pantalla de configuración MegaNet si la<br>máquina de juegos está registrada para el juego<br>TourmaMAXX / TourmaCHAMP. Las funcionalidades<br>deben estar activadas para que aparezca el botón<br>correspondiente. Para más información, véase el manual<br>de instrucciones TourmaMAXX / Meganet®.                                                                                                    |                |                                                                          | operador hacer copias de seguridad o restaurar los                                                                                                    |
| Merit monoy       Establece ponode pandade de la del ponode de la del ponode de la del del ponode de la del del ponode de la del del ponode del del ponode del del del ponode del del del ponode de la del del ponode de la del del ponode de la del del del del del del del del del del                                                                                                    |                | Merit Money                                                              | <ul> <li>Establece periodos de tiempo en los que los</li> </ul>                                                                                               |
| <ul> <li>Créditos promocionales</li> <li>Créditos promocionales</li> <li>Créditos promocionales</li> <li>Opciones</li> <li>Entertainment Channel<br/>Juegos eróticos</li> <li>Entertainment Channel<br/>Juegos eróticos</li> <li>Prize Zone</li> <li>MegaWeb</li> <li>Acceso web del operador<br/>Termas de actualidad</li> <li>Conciones</li> </ul>                                                                                                    |                | • Ment Money                                                             | propietarios del establecimiento pueden utilizar la                                                                                                    |
| • Créditos promocionales       • Establece periodos de tiempo en los que el juego ofrece un crédito gratuito mientras se encuentra desocupado.         • Opciones       • Permite las funcionalidades My Merit, Merit Money, y créditos promocionales.         MEGANET       • Entertainment Channel         • Juegos eróticos       • Entra en la pantalla de configuración MegaNet si la máquina de juegos está registrada para el juego         • MegaWeb       • Acceso web del operador         • Temas de actualidad       • Opciones                                                                                                    |                |                                                                          | funcionalidad 6 estrellas para ofrecer créditos                                                                                                    |
| <ul> <li>Créditos promocionales</li> <li>Establece periodos de tiempo en los que el juego ofrece un crédito gratuito mientras se encuentra desocupado.</li> <li>Opciones</li> <li>Permite las funcionalidades My Merit, Merit Money, y créditos promocionales.</li> <li>Entertainment Channel</li> <li>Juegos eróticos</li> <li>Prize Zone</li> <li>MegaWeb</li> <li>Acceso web del operador</li> <li>Temas de actualidad</li> <li>Opciones</li> <li>Entarta en la pantalla de configuración MegaNet si la máquina de juegos está registrada para el juego</li> <li>TournaMAXX / TournaCHAMP. Las funcionalidades deben estar activadas para que aparezca el botón correspondiente. Para más información, véase el manual de instrucciones TournaMAXX / Meganet®.</li> </ul>                                                                                                    |                |                                                                          | gratuitos para incentivar el juego.                                                                                                    |
| MEGANET       • Entertainment Channel       • Permite las funcionalidades My Merit, Merit Money, y créditos promocionales.         MEGANET       • Entertainment Channel       • Juegos eróticos         • Prize Zone       • MegaWeb       • Corciones         • Acceso web del operador       • Temas de actualidad       • Corciones         • Opciones       • Entertainment Channel       • Entra en la pantalla de configuración MegaNet si la máquina de juegos está registrada para el juego         • TournaMAXX / TournaCHAMP. Las funcionalidades deben estar activadas para que aparezca el botón correspondiente. Para más información, véase el manual de instrucciones TournaMAXX / Meganet®.                                                                                                    |                | Creditos promocionales                                                   | Establece periodos de tiempo en los que el juego     ofrece un crédito gratuito mientras se oncuentra                                                         |
| Opciones     Opciones     Opciones |                |                                                                          | desocupado.                                                                                                    |
| MEGANET       • Entertainment Channel       Entra en la pantalla de configuración MegaNet si la         • Juegos eróticos       • Prize Zone       máquina de juegos está registrada para el juego         • MegaWeb       • Corespondiente.       Para más información, véase el manual         • Opciones       • Opciones       • Intra en la pantalla de configuración MegaNet si la                                                                                                    |                | Opciones                                                                 | <ul> <li>Permite las funcionalidades My Merit, Merit Money, y<br/>créditos promocionales.</li> </ul>                                                          |
| <ul> <li>Juegos eróticos</li> <li>Prize Zone</li> <li>MegaWeb</li> <li>Acceso web del operador</li> <li>Temas de actualidad</li> <li>Opciones</li> <li>Máquina de juegos está registrada para el juego</li> <li>TournaMAXX / TournaCHAMP. Las funcionalidades</li> <li>deben estar activadas para que aparezca el botón</li> <li>correspondiente. Para más información, véase el manual</li> <li>de instrucciones TournaMAXX / Meganet®.</li> </ul>                                                                                                    | MEGANET        | Entertainment Channel                                                    | Entra en la pantalla de configuración MegaNet si la                                                                                                    |
| <ul> <li>Prize Zone</li> <li>MegaWeb</li> <li>Acceso web del operador</li> <li>Temas de actualidad</li> <li>Opriones</li> </ul>                                                                                                    |                | <ul> <li>Juegos eróticos</li> </ul>                                      | máquina de juegos está registrada para el juego                                                                                                    |
| Megaweb     Acceso web del operador     Temas de actualidad     Opciones                                                                                                    |                | Prize Zone                                                               | IournaMAXX / IournaCHAMP. Las funcionalidades                                                                                                    |
| Access web del operador     Temas de actualidad     Opciones                                                                                                    |                | Megavveb                                                                 | correspondiente. Para más información, véase el manual                                                                                                    |
| Onciones                                                                                                    |                | <ul> <li>Acceso web dei operador</li> <li>Temas de actualidad</li> </ul> | de instrucciones TournaMAXX / Meganet®.                                                                                                    |
| • Opciones                                                                                                    |                | Opciones                                                                 |                                                                                                    |

#### Menú regulación inserción monedas

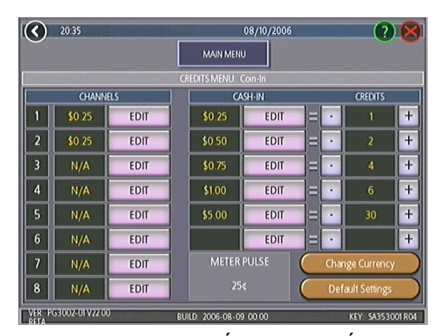

FIGURA 3 - MENÚ REGULACIÓN INSERCIÓN MONEDAS

El coste del juego se controla de dos maneras: cambiando el número de créditos necesarios para jugar un juego o cambiando el precio de cada crédito. El Menú regulación inserción monedas le permite fijar el precio de cada crédito además de entregar a los jugadores créditos "extra", créditos gratuitos, si introducen una cantidad de dinero más elevada. En la Tabla de créditos y dinero ya introducido, se utilizan los botones "-" y "+" para cambiar el número de créditos, mientras que el precio correspondiente a los créditos se introduce pulsando el botón **Editar** en esa fila.

NOTA: El botón "Editar" mostrará un teclado numérico, limitado a dos posiciones decimales. La Tabla de créditos y dinero ya introducido está ordenada, por tanto, se deben establecer los valores en incrementos crecientes desde la parte superior hasta la parte inferior de la pantalla. Sin embargo, los dos valores finales, pueden introducirse como "0", lo que equivale a N/A. A medida que se rellene cada fila en la tabla, aparecerá el botón "Editar" debajo de la fila posterior.

Al igual que la Tabla de créditos y dinero ya introducido, al programar los Canales en el Menú regulación inserción monedas, el Canal 1 se establece para la moneda de menor valor, el Canal 2 para el siguiente valor más alto, etc. Los impulsos de medición, que es el máximo común divisor de todos los valores monetarios de los Canales, es independiente de los créditos y únicamente sigue la unidad monetaria más pequeña. Los operadores pueden utilizar este número para determinar la cantidad de dinero ganado en un juego multiplicando el impulso de medición por la lectura del medidor.

NOTA: Puede cambiar los impulsos de medición modificando los valores de los Canales en el Menú regulación inserción monedas. Por consiguiente, debería realizarse una Colecta cierre cuentas antes de ajustar los Canales para reflejar de forma precisa la caída de monedas en función de la lectura del contador. El ajuste de los Canales no afectará a la Tabla de créditos y dinero ya jugado, que realiza una función independiente en el Menú regulación inserción monedas .

Para dar a los clientes créditos extras por introducir importes mayores, ajuste manualmente los créditos obtenidos por un valor en dólares en la Tabla de crédito y valores. Se puede introducir cualquier combinación de monedas de diferentes valores y el juego registrará automáticamente el número máximo de créditos correspondientes a la cantidad total de monedas depositadas. Una vez finalice un juego, se guardará todo el crédito fraccionado y se aplicará a la siguiente compra.

NOTA: Se recomienda configurar el juego para mostrar créditos, y no dinero, si tiene habilitados los créditos extras gratuitos. Si el juego está configurado para mostrar el dinero, todos los valores se basarán en el valor monetario de 1 crédito, que es normalmente el crédito más caro.

Se puede ajustar el tipo de moneda registrada tocando el botón **Cambiar moneda** en la esquina inferior derecha del Menú regulación inserción monedas. Al tocar el botón **Configuración predeterminada** justo debajo, volverán a ajustarse los valores de fábrica del Menú regulación inserción monedas. Aunque es posible cambiar este ajuste (siguiendo el proceso descrito arriba), éste volverá a su valor original si es borra la memoria.

#### Menú de operación sin monedas

Al activarlo mediante el botón de Opciones en el Menú Créditos/fijación de precios, la modalidad de operación sin moneda permite al operador cobrar por cada juego o por intervalos de tiempo sin que los jugadores tengan que introducir monedas en la máquina. La máquina suma el total debido después de terminar de jugar y el propietario del establecimiento lo cobra. Después del cobro, los propietarios de local reinician el juego a través de un PIN.

NOTA: Si ha configurado una cuota impositiva en las Pantallas colecta cierre cuentas, se aplicará la cuota impositiva establecida al juego en la Modalidad operación sin monedas. Si desea establecer un porcentaje de impuestos diferente para la Modalidad operación sin monedas y el modo normal, debería realizar una Colecta cierre cuentas, cambiar la tasa impositiva y, después, cambiar las modalidades.

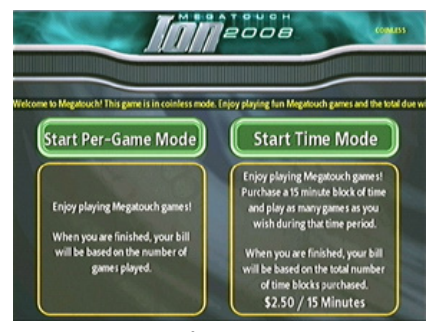

FIGURA 4 - MENÚ DEL JUGADOR EN LA MODALIDAD DE OPERACIÓN SIN MONEDA (HABILITADAS LAS MODALIDADES POR TIEMPO Y POR JUEGO)

Ciertas funcionalidades no estarán disponibles en la Modalidad de operación sin moneda, como el contenido MegaNet, Merit Money, créditos promocionales, créditos gratuitos, música TouchTunes® y música del Tocadiscos automático AMI. Los precios de estas funcionalidades sólo se muestran en valores monetarios, no por créditos.

#### Configuraciones

Al tocar el botón Configuraciones cuando el juego está en la Modalidad de operación sin moneda, se permite al operador elegir si los jugadores pueden jugar por juego, por tiempo, o por ambos. Se puede cambiar la fijación de precios Por Tiempo usando las flechas hacia arriba y abajo. El valor de cada moneda se aplicará a cada bloque de 15 minutos seleccionado por el cliente.

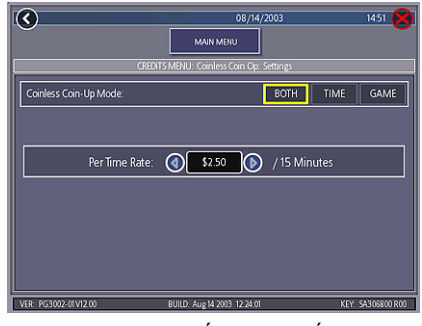

FIGURA 5 - MENÚ OPERACIÓN SIN MONEDA - PANTALLA DE CONFIGURACIONES

#### **Configurar el PIN**

Toque el botón Establecer PIN en la Modalidad de operación sin moneda para programar el PIN. El número puede tener de 1 a 5 dígitos.

NOTA: El PIN de la Modalidad de operación sin moneda también puede ser establecido desde el menú del jugador. Toque el menú Opciones, introduzca el PIN 6 estrellas, toque el botón OSM establecer PIN.

#### Desactivar las entradas de monedas

Se recomienda desactivar las entradas de monedas cuando el juego está en la Modalidad de operación sin moneda. Para desactivar las entradas, desenchufe la fuente de alimentación y desconecte el mazo de señales conectado al aceptador de billetes y si hay, el mazo conectado al monedero.

## Modalidad Por juego

Cuando un jugador selecciona esta modalidad, se mantiene una cuenta del total debido que se muestra en la pantalla dentro del cuadro CRÉDITOS. El total se calcula después de terminar cada juego o función. Más tarde, el propietario del local cobra el importe debido al terminar el juego. Si no hay actividad durante 10 minutos, la máquina se desactivará y se mostrará en pantalla el total debido por el jugador. No se puede usar la máquina hasta que sea reiniciada por un empleado del local mediante el uso del PIN.

#### Modalidad Por tiempo

Se mostrará en pantalla el precio de cada bloque de tiempo de 15 minutos antes de que el jugador seleccione esta modalidad. Durante el juego, se mostrará en pantalla el tiempo que queda y la cantidad debida por el jugador. Al acabar el bloque de tiempo, el jugador puede comprar bloques adicionales. Si no los compra, la máquina quedará desactivada y aparecerá en pantalla el importe que debe pagar el jugador. No se podrá usar la máquina hasta que sea reiniciada por un empleado del local mediante el uso del PIN. Si el jugador deja de jugar antes de que se haya terminado el bloque de tiempo adquirido, se puede reiniciar el juego mediante el uso del PIN.

#### Reiniciar o congelar el juego

Se puede reiniciar el juego en cualquier momento usando el PIN preprogramado. Una vez que la máquina haya sumado los totales, el encargado de las máquinas puede congelar el juego para evitar más actividad hasta que finalice la transacción. Se accede a los botones Restablecer y Congelar a través del botón Opciones que aparece en el Menú Juegos al tocar el botón de Operación sin monedas. Al introducir el número válido del PIN para reiniciar el juego, sonará una alarma después de tres intentos fallidos. La alarma dejará de sonar al volver a arrancar la máquina, al pulsar el botón CONFIGURACIÓN, o al introducir el PIN correcto.

#### Modalidad alquiler

Al activarlo a través del botón de Opciones en el Menú Créditos/fijación de precios, la Modalidad de alquiler permite a los jugadores adquirir un bloque de tiempo y utilizarlo para jugar tantos juegos como deseen.

Para establecer el valor de un crédito en la Modalidad de alquiler, seleccione **Pagar por tiempo** en el Menú Créditos. Toque las flechas a cada lado del intervalo de tiempo para ajustar el número de minutos de juego asignado a cada crédito. Para deshabilitar cualquier fila, establezca el valor del minuto a cero.

## Para acceder a esta pantalla, toque "Pagar por tiempo" en el Menú Créditos.

| <b>(</b>          | 03/07/2003 1                         | 0 00 窝    |
|-------------------|--------------------------------------|-----------|
| <u> </u>          | MAIN MENU                            | Ŭ         |
| (                 | CREDIT MENU: Pay Per Time Setup      |           |
| 1 Credit          | = 🜒 2 🕟 Minutes                      |           |
| 2 Credits         | = 🔇 5 🜔 Minutes                      |           |
| 3 Credits         | = 🔇 8 🜔 Minutes                      |           |
| 4 Credits         | = 🔇 12 🜔 Minutes                     |           |
| 20 Credits        | = 🕢 60 🕟 Minutes                     |           |
| Factory Default   |                                      |           |
| VER: PG3002V11.00 | BUILD: Feb 28 2003 13:09:57 KEY: SA3 | 06001 RCO |

FIGURA 6 - PANTALLA DE PAGO POR TIEMPO

Ciertas funcionalidades no estarán disponibles en la Modalidad de alquiler, como el contenido MegaNet, Merit Money, créditos promocionales y créditos gratuitos. La modalidad de alquiler no está disponible con juegos interconectados.

NOTA: Se recomienda borrar los libros al activar o desactivar la Modalidad de alquiler, para asegurar una contabilidad precisa.

## Menú juegos

## Configuración juego

Se puede programar la lista de los juegos y los precios, y las opciones de los juegos, desde estas pantallas. La primera pantalla muestra las diferentes categorías de los juegos y permite el acceso a las siguientes configuraciones generales para todos los juegos.

## Para acceder a esta pantalla, toque el botón "Configuración juego" en el Menú Juegos y seleccione una

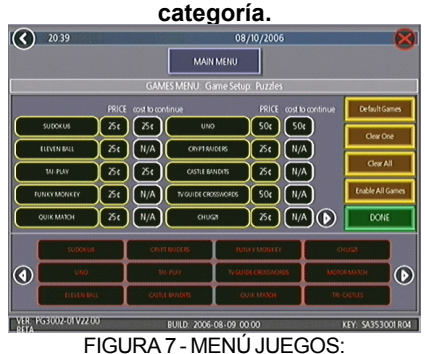

CONFIGURACIÓN JUEGO

Activar todos los juegos en el menú: Activa todos los juegos (algunos de los juegos mostrados anteriormente en la Configuración juego han sido desactivados con este software) y las configuraciones por defecto para los precios.

Juegos predeterminados de fábrica en el menú: Devuelve la Configuración juego a la configuración predeterminada. Los juegos que no venían activados de fábrica no se activarán y la configuración de los precios se reconfigurará.

Al tocar el nombre de una categoría, la siguiente pantalla "Configuración juego" muestra las opciones disponibles para esa categoría y el precio de cada juego, con la lista de todos los juegos disponibles dentro de la categoría seleccionada. En las categorías con juegos Merit-thon, los jugadores que participan en el torneo Merit-thon juegan cada uno una ronda de tres juegos diferentes en la categoría seleccionada para llegar a una puntuación combinada.

La pantalla "Configuración juego" le permite hacer los siguientes cambios generales:

Juegos predeterminados de fábrica: Reinicia el menú de la categoría solicitada a los juegos y los precios predeterminados de fábrica.

Cancelar uno: Cancela un juego del menú de juego de un jugador.

Cancelar todos: Cancela todos los juegos del menú de juego de un jugador.

Activar todos los juegos: Dentro de la categoría seleccionada, se pueden activar todos los juegos y sus precios correspondientes predeterminados de fábrica.

Para personalizar una lista particular de juegos, primero es necesario seleccionar una categoría en la primera pantalla del "Configuración juego". Al llegar a la segunda pantalla, toque Cancelar todos para cancelar la lista de juegos. Primero hay que seleccionar la posición en el menú que ocupará cada juego tocando esa posición, luego toque el nombre del juego que desee de la lista de juegos que aparece en la parte interior de la pantalla. Repita hasta que todos los juegos que desee aparezcan en el menú (un juego no puede aparecer más de una vez). Aquellos juegos que ya han sido seleccionados aparecen en la lista en rojo en la parte inferior de la pantalla.

Para ajustar el precio, toque el valor del crédito o la moneda al lado de cada juego.

Algunos juegos soportan una función continua. En el coste de la columna continua, los juegos sin esta función mostrarán N/A. Los juegos que soportan continuación mostrarán un valor del crédito. El coste para continuar puede ser ajustable juego a juego. Toque el botón del valor del crédito para cambiar la cantidad. Toque SIGUIENTE para volver a la página Categoría de juegos.

NOTA: El precio por defecto del coste para seguir es el mismo que el coste por defecto para jugar con el juego; sin embargo, el coste para seguir no tiene por qué ser la misma cantidad que el precio original.

PM0652-03

SOFTWARE MEGATOUCH FORCE 2008 Y ION 2008

## Menú de puntuaciones máximas

## Menú libros

#### Ver/cancelar puntuaciones máximas

Use este menú para administrar las puntuaciones máximas. La primera pantalla le permite cancelar todas las puntuaciones para todos los juegos tocando **Cancelar todos los juegos**. Para editar las puntuaciones máximas de un juego individual, seleccione ese juego en la primera pantalla.

## Para acceder a esta pantalla, toque "Ver/cancelar puntuaciones máximas" en el menú de puntuaciones máximas y seleccione un juego

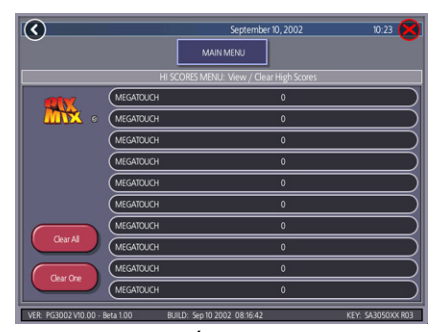

FIGURA 8 - MENÚ DE PUNTUACIONES MÁXIMAS: PANTALLA PARA VER/ CANCELAR PUNTUACIONES MÁXIMAS

Toque **Cancelar todos** para borrar todas las puntuaciones máximas para ese juego en particular o seleccione una puntuación individual y toque **Cancelar uno** para cancelar sólo esa puntuación. A través de las pantallas de Libros se puede ver la suma total de créditos (actual y durante la vida de la máquina) además del porcentaje de créditos jugados por juego (el porcentaje para cada juego es el número total de créditos jugados divido por el número total de créditos introducidos en la máquina).

### Visualización libros

Para acceder a esta pantalla, toque "Visualización libros" en el Menú Libros

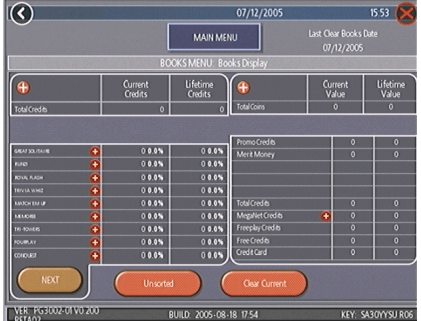

## FIGURA 9 - MENÚ LIBROS: PANTALLA DE VISUALIZACIÓN DE LIBROS

Se puede organizar la contabilidad de tres maneras usando el botón que alterna entre las categorías de organización. **No ordenado** muestra los datos de los libros en el orden estándar. **Ordenado por actual** muestra los créditos actuales de los juegos, empezando con los menos jugados. **Ordenado por créditos vida máquina** muestra los créditos acumulados durante la vida de la máquina para cada juego empezando con los más jugados.

Toque **Estadísticas TournaMAXX** o **Estadísticas torneo** para obtener información sobre la contabilidad de estos juegos. Toque **Cancelar actual** para borrar todos los datos actuales de los libros. En la parte superior de la pantalla Libros aparecerá la fecha en la que se cancelaron los datos.

Toque el signo + sobre Total Créditos para ver los créditos actuales y durante la vida de la máquina para cada modalidad de juego. Toque de nuevo el botón para minimizar esta pantalla.

Para acceder a esta pantalla, toque "Visualización libros" en el Menú Libros y seleccione el nombre de un juego.

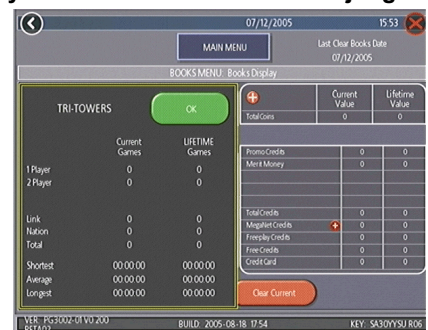

FIGURA 10 - MENÚ LIBROS: PANTALLA DE VISUALIZACIÓN DE LOS LIBROS CON EL JUEGO SELECCIONADO

Al tocar el nombre de un juego se mostrarán los créditos totales actuales y durante la vida de la máquina\*, desglosados entre 1-4 jugadores, juegos interconectados, y juegos Megatouch Nation (sólo lon). También muestra el tiempo de juego medio, más corto y más largo para cada juego.

\*Tocando Trivia o Power Trivia se pueden ver los totales organizados por categoría. La Visualización libros le permite ver los datos sobre el dinero introducido, los créditos promocionales, Merit Money, y los totales para la modalidad de operación sin moneda (si estas funcionalidades están habilitadas). Toque + sobre Total monedas para ver las estadísticas individuales sobre la introducción de monedas y Créditos MegaNet® para ver las puntuaciones

totales para cada categoría MegaNet®. Toque

de nuevo el botón para minimizar esta pantalla.

NOTA: Se pueden exportar los libros de contabilidad a un USB pen a través de la funcionalidad Menú Sistema/Transferencia de datos/Exportar libros. Se puede ver el archivo de datos en un procesador de textos después de conectar el dispositivo a un ordenador personal. El archivo contiene datos básicos como versión del software, el número de serie del juego, e información sobre la hora/ fecha relacionada con la contabilidad. Este archivo también contiene datos sobre la cantidad de créditos totales actuales y durante la vida de la máquina, además de los créditos totales para todos los juegos de la máquina.

#### Controles colecta cierre de cuentas

Las pantallas Cierre cuentas se utilizan para calcular el porcentaje de ganancias del local y el operador, además de todas las cuotas recaudadas por el operador. Esto permitirá compensar los gastos de operación de MegaNet.

#### Para acceder a esta pantalla, toque el botón "Controles colecta cierre de cuentas" en el menú libros y toque "SIGUIENTE".

| (🔇 03/07/2003 10:00 🔀                                                                                                    |
|----------------------------------------------------------------------------------------------------|
| MAIN MENU                                                                                                    |
|                                                                                                    |
| Show Operator's Cut? YES NO<br>Location Split %: ① 50 ①                                                                           |
| Fee calculation method: MONTH WEEK                                                                                                |
| Merit recommends per 'MONTH' if you collect at varying intervals,<br>or per 'WEEK' if you collect this machine once every 7 days. |
| NEXT                                                                                                    |
| VER 0/2003/04/00 0000 000 000 000000 0000 00000000                                                                                |

## FIGURA 11 - MENÚ LIBROS: PANTALLA CONTROLES COLECTA **CIERRE DE CUENTAS**

Las primeras pantallas le permiten configurar la pantalla Cierre cuentas. Seleccione Sí o NO para mostrar la cantidad que se lleva el operador en la Pantalla Colecta cierre cuentas e introduzca el porcentaje de beneficio que recibirá el establecimiento. Además, seleccione el método de cálculo de la cuota. Seleccione "por mes" si no realiza colectas semanales regulares, o "por semana" si realiza la colecta cada 7 días. Luego, toque SIGUIENTE.

NOTA: Las colectas mensuales de cuotas se basan en un mes de 4,3 semanas. Si cambia su método de cálculo de la cuota, el juego ajustará automáticamente las cuotas multiplicando o dividiendo por 4,3 y redondeando al céntimo más próximo. NOTA: Compruebe que la hora y la fecha en el juego son correctas para

asegurar el cálculo correcto de la cuota.

PM0652-03

SOFTWARE MEGATOUCH FORCE 2008 Y ION 2008

Para acceder a esta pantalla, toque el botón "Controles colecta cierre de cuentas" en el Menú Libros y toque "SIGUIENTE" dos veces.

| <u> </u>                       |                       | 7/25/2003  | 10:46 |
|--------------------------------|-----------------------|------------|-------|
|                                | MAIN MENU             |            |       |
| BC                             | OKS MENU: Cash Settle | ment Setup |       |
|                                |                       |            |       |
| MegaNet Fee (per month)        | \$39.00               |            |       |
| Player Awards Fee (per month)  | \$30.00               |            |       |
| TournaMAXX (per play)          | \$0.00                |            |       |
| InternetAccess Fee (per month) | \$5.00                |            |       |
|                                |                       |            |       |
|                                |                       |            |       |
|                                |                       |            |       |
|                                |                       |            | NEVT  |

FIGURA 12 - MENÚ LIBROS: PANTALLA CONTROLES COLECTA CIERRE DE CUENTAS

La siguiente pantalla le permite configurar las cuotas. Se pueden cambiar las cantidades en pantalla tocando la propia cantidad y utilizando el teclado para introducir la cifra en dólares. Las otras dos columnas muestran los totales acumulados correspondientes a cada cuota y los totales correspondientes al periodo de colecta actual. Las cuotas se calculan diariamente, aplicando una escala prorrateada. Toque el botón **SIGUIENTE** para ver otros grupos de cuotas. Después de establecer las cuotas, toque **TERMINAR** para guardar los cambios. Para acceder a esta pantalla, toque "Colecta cierre cuentas" en el Menú Libros.

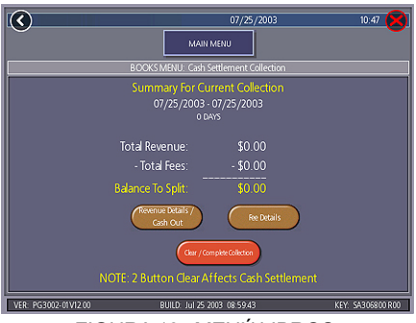

FIGURA 13 - MENÚ LIBROS: COLECTACIERRE CUENTAS

#### Colecta cierre cuentas

Las pantallas Colecta cierre cuentas mostrarán el balance (recaudaciones totales menos cuotas totales) que se dividirá entre el operador y el local.

Toque Detalles recaudación/cierre cuentas o Detalles cuotas para ver los desgloses y Cancelar/colecta entera para terminar. Los totales del cierre de cuentas se restablecerán una vez que finalice la colecta.

SOFTWARE MEGATOUCH FORCE 2008 Y ION 2008

## Menú sistema

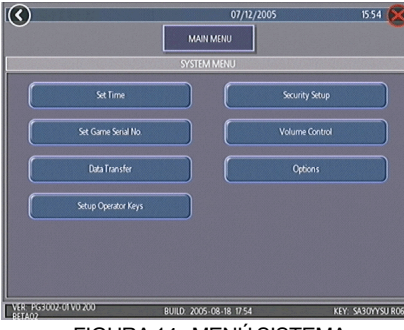

## FIGURA 14 - MENÚ SISTEMA

| Establecer hora                                                                                                    | El menú Establecer hora le permite ajustar tanto la hora como la fecha en el juego. El tiempo se muestra en formato de 24 horas, hora "militar" (p.ej. 5:00 = 17:00). Utilice las flecha hacia arriba y abajo para ajustar la hora y la fecha.                                                                                                    |
|----------------------------------------------------------------------------------------------------|----------------------------------------------------------------------------------------------------|
| <ul> <li>Configuración seguridad</li> <li>El operador puede ajustar el número PIN y seleccionar cuales de las funcionalidades (Menú regulación inserción monedas, Créditos gratis, Menú juegos, Puntuaciones máximas, Libros, Todas las opciones, y Establecer PIN 6 estrellas) se protegerán con el PIN. Para cambiar el primero debe introducir el PIN existente (el PIN por defecto es 0000), luego introduzca un número nuevo de 4 dígitos y toque ESTABLECEF el teclado. El juego le pedirá volver a introducir su PIN para confirmar. Después de confirmar su PIN, toque el botón para cada una de las funcionalidades que desee proteger con el PIN.</li> </ul> |                                                                                                    |
| Establecer Nº de<br>serie del juego                                                                                                    | Utilice esta pantalla para introducir el número de serie del juego a través<br>del teclado numérico.                                                                                                    |
| Control volumen                                                                                                    | Toque el botón del control de volumen para subir y bajar el volumen. Esta pantalla le permite comprobar el volumen del sonido sin salir de la pantalla. También se puede acceder al control de volumen en pantalla utilizando 6 estrellas.                                                                                                    |
| Establecer PIN 6<br>estrellas<br>(sólo aparece si<br>el PIN está<br>desactivado)                                                                                                    | Hace aparecer la pantalla para ajustar el PIN 6 estrellas a través del Menú<br>jugador. Establezca el PIN 6 estrellas (entre uno y seis dígitos) utilizando<br>esta pantalla. Utilizando el Menú Sistema, puede habilitar esta<br>funcionalidad y seleccionar qué opciones serán accesibles por 6 estrellas.<br>Pantalla Opciones. Toque una casilla de opción debajo de Menú Sistema.<br>Opciones para la ayuda en pantalla. |
| Transferencia de<br>datos                                                                                                    | Transferir información (daos de los Libros, datos My Merit y pantallas<br>publicitarias) utilizando un USB pen.                                                                                                    |
| Configurar llaves<br>operador (sólo<br>lon)                                                                                                    | Utilice esta pantalla para programar o cancelar las llaves de operador para activar o desactivar el acceso a las pantallas de configuración utilizando la llave.                                                                                                    |
| Setup AMI                                                                                                    | Utilice esta pantalla para conectar el juego Megatouch a un tocadiscos automático con motor AMI. Para más información, véase la sección <b>Configuración Mega-Link</b> .                                                                                                    |
| Opciones                                                                                                    | Para obtener ayuda sobre las Opciones en cualquier sección del menú,<br>toque la casilla de la opción para que se muestre una pantalla de ayuda.                                                                                                    |

## Menú diagnóstico

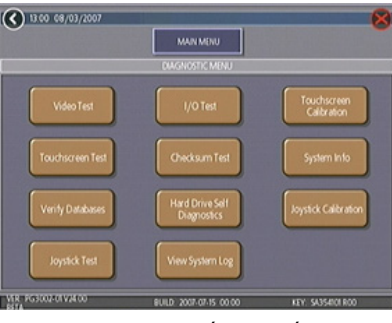

FIGURA 15 - MENÚ DIAGNÓSTICO

| Comprobación<br>vídeo                      | Toque la pantalla para acceder a una serie de pantallas de comprobación de vídeo.                                                                                                    |                                                                                                    |
|--------------------------------------------|----------------------------------------------------------------------------------------------------|----------------------------------------------------------------------------------------------------|
| Comprobación<br>de E/S                     | Prueba los botones CONFIGURACIÓN y CALIBRAR, todos los canales de monedas, y<br>la funcionalidad de cierre de monedas (si aplica). Una luz verde junto al botón<br>correspondiente registrará cada vez que se pruebe ese elemento, y el número junto al<br>elemento debería incrementarse en uno con cada prueba. La pantalla también muestra<br>qué interruptores DIP están encendidos o apagados.                                                                                                    |                                                                                                    |
| Calibración<br>pantalla táctil             | Siga las instrucciones que aparecen en par                                                                                                    | talla para calibrar la pantalla táctil.                                                                                                    |
| Comprobación<br>pantalla táctil            | Le permite comprobar la precisión de la cali<br>deberían seguir su dedo de forma exacta al                                                                                                    | bración de la pantalla táctil. Las miras desplazarlo por la pantalla.                                                                                                    |
| Comprobación<br>de checksum                | Comprueba si hay archivos corruptos o si faltan archivos en el disco duro. Con ¿PARAR ANTE ERRORES? en SÍ, se mostrará un mensaje indicando qué archivo está corrupto siempre que el juego encuentre un error. Con ¿PARAR ANTE ERRORES? en NO, se mostrará un listado de archivos corruptos cuando finalice la prueba Si se detectan errores, el software en la unidad puede necesitar ser cargado de nuevo. Si esto no resuelve el problema, la unidad puede necesitar ser sustituida. La prueba podría durar hasta 30 minutos. |                                                                                                    |
| Información<br>del sistema                 | Ofrece detalles sobre lo siguiente:<br>• tipo de plataforma<br>• tipo de procesador y velocidad<br>• tipo de placa madre<br>• cantidad de memoria<br>• fabricante de la tarjeta Ethernet<br>• tipo de chip de sonido<br>• tipo de chip de vídeo                                                                                                    | <ul> <li>fabricante de la pantalla táctil</li> <li>fabricante/tamaño del disco duro</li> <li>número de identificador del módem</li> <li>velocidad del ventilador</li> <li>estado</li> <li>versión PSOC</li> <li>Procesador de la placa de E/S</li> </ul> |
| Verificar bases<br>de datos                | Utilizar sólo por consejo del Servicio Técnico de Merit. Se debe realizar una<br>Actualización desde el servidor antes de verificar las bases de datos.                                                                                                    |                                                                                                    |
| Disco duro<br>auto-<br>diagnósticos        | Comprueba si hay errores en el disco duro, muestra resultados, y notifica al operador<br>cuando se detecta el error o el fallo del disco duro es inminente. Las pruebas se pueden<br>iniciar automáticamente y/o manualmente.                                                                                                    |                                                                                                    |
| Calibración<br>del joystick<br>(sólo lon)  | Siga las instrucciones que aparecen en pantalla para calibrar el joystick.                                                                                                    |                                                                                                    |
| Comprobación<br>del joystick<br>(sólo lon) | Le permite comprobar la precisión de la calibración del joystick. Las miras deberían<br>seguir los movimientos del joystick.                                                                                                    |                                                                                                    |
| Registros del sistema                      | Muestra un registro de todas las operacione<br>el registro por última vez. Esta información<br>localización y resolución de problemas de s                                                                                                    | es realizadas por el juego desde que se borró<br>es útil para el servicio al cliente en la<br>u máquina de juegos.                                                                                                    |

SOFTWARE MEGATOUCH FORCE 2008 Y ION 2008

## Disco duro auto-diagnósticos

Su unidad de disco duro Force o lon va equipada con el sistema de supervisión S.M.A.R.T. (Self-Monitoring, Analysis, and Reporting Technology), que ayuda a predecir fallos en el disco duro y evita caídas del sistema recogiendo datos de la unidad de disco duro y registrando errores. Se puede iniciar la prueba manualmente, como se describe a continuación, aunque también puede ejecutarse automáticamente cuando se enciende el juego o se instala software. Si existen problemas en el disco duro que puedan dificultar la instalación o provocar daños en el juego, aparecerá una advertencia durante la instalación del software.

Para iniciar la prueba y acceder a los informes, toque **Disco duro autodiagnósticos** en el Menú de diagnóstico. La pantalla siguiente muestra el resultado "PASADO" o "FALLO", de la prueba S.M.A.R.T., y le permite mostrar u ocultar la información de diagnóstico. La pantalla muestra el estado de cada atributo controlado del disco duro con la opción **Mostrar detalles** seleccionada. **Esconder detalles** sólo muestra los resultados globales de la prueba.

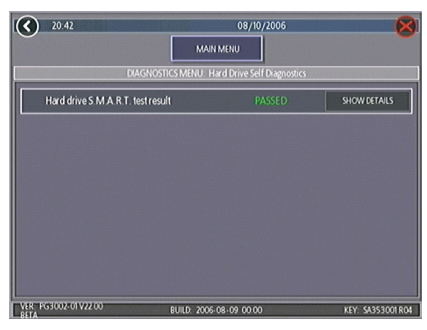

FIGURA 16 - PANTALLA DE AUTO DIAGNÓSTICO DEL DISCO DURO

## Para acceder a esta pantalla, toque "Mostrar detalles" en la pantalla Disco duro auto diagnóstico

| Drive Self Diagnostics |                                                                                                    |
|------------------------|----------------------------------------------------------------------------------------------------|
| Arve Self Diagnostics  |                                                                                                    |
|                        | A DESCRIPTION OF A DESCRIPTION OF A DESC |
| THOSE O                | HIDE DETAILS                                                                                                    |
| PASSED                 |                                                                                                    |
| PASSED                 |                                                                                                    |
| PASSED                 |                                                                                                    |
| PASSED                 |                                                                                                    |
| PASSED                 | $\odot$                                                                                                    |
|                        |                                                                                                    |
|                        |                                                                                                    |
|                        | PASSED<br>PASSED<br>PASSED<br>PASSED<br>PASSED<br>PASSED<br>22 0000                                                                                                    |

## FIGURA 17 - PANTALLA MOSTRAR DETALLES

#### Informes

Cada atributo que se muestra en el informe S.M.A.R.T. mostrará un grado de "PASADO" , "FALLANDO AHORA" o "FALLO EN EL PASADO", determinada por la valoración del atributo en relación a su umbral. Los operadores pueden ver el grado y valoración de cada atributo en la ventana emergente tocando el "?" verde a la izquierda de cada entrada. Si la valoración se encuentra por encima del umbral, el atributo a "PASADO"; si el calor está por debajo del umbral, es "FALLANDO AHORA"; y si el atributo se encontraba anteriormente por debajo del umbral pero se encuentra por encima ahora, es que fue "FALLO EN EL PASADO". Pulse ACEPTAR en la ventana emergente para volver a la lista de atributos.

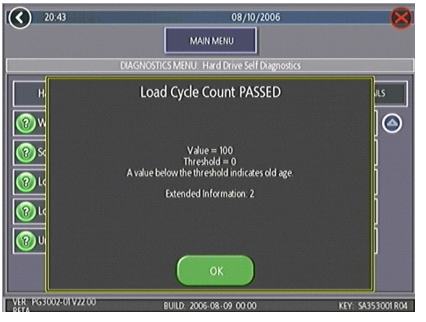

FIGURA 18 - PANTALLA EMERGENTE DE VALORACIÓN DE ATRIBUTOS

PM0652-03

SOFTWARE MEGATOUCH FORCE 2008 Y ION 2008

## Menú presentación

## Pantallas publicitarias operador

Se puede crear con el software y añadir al juego un número total de 24 pantallas publicitarias. La publicidad aparecerá con el resto de pantallas educacionales cuando el juego esté desocupado. También se pueden añadir imágenes al juego usando un dispositivo de almacenamiento apropiado (USB pen o CD). Toque los botones ? verdes en cada pantalla para obtener más información sobre cómo crear pantallas publicitarias y añadir pantallas personalizadas al juego.

Además, desde nuestra página web (www.meritgames.com), en la sección "Support/Software Downloads" (soporte/descargas de software), se puede descargar un programa que le permitirá añadir hasta 120 pantallas publicitarias adicionales.

Únicamente para juegos FORCE e ION: Hay disponible un kit para USB pen (kit número KAV-100-008-01). Contacte con su distribuidor local para realizar un pedido.

## Menú promoción

El Menú promoción está diseñado para alentar el interés de los jugadores. Utilice el botón Opciones para activar cada funcionalidad.

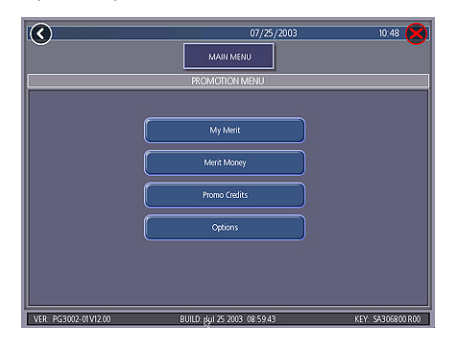

FIGURA 19 - MENÚ PROMOCIÓN

## My Merit

La modalidad My Merit permite a los jugadores crear cuentas personalizadas accesibles a través números PIN. Para crear una cuenta, toque el botón **My Merit** en el Menú Jugador o aceptando la opción de crear una cuenta después de obtener una puntuación máxima.

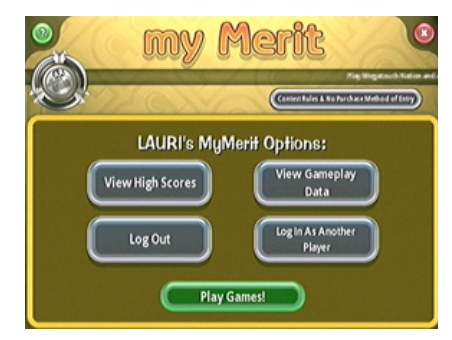

FIGURA 20 - OPCIONES MY MERIT

A continuación, el jugador tendrá la opción de acceder a su cuenta a través del botón My Merit en el Menú Jugador y consultar sus datos personales almacenados en la máquina. Un jugador puede revisar sus puntuaciones máximas y ver el número de juegos que ha jugado en la modalidad My Merit durante el último año.

NOTA: Al efectuar una actualización del software se borrarán todos los datos My Merit. Asegúrese de hacer una copia de seguridad antes de actualizar el juego. En cambio, al hacer una copia de seguridad en el USB pen también se sobrescribirán los datos My Merit existentes en el mismo.

#### Revisar datos del jugador

Toque **Revisar datos del jugador** después de seleccionar **My Merit** en el Menú Promoción para que aparezca una lista de todos los jugadores que poseen cuentas My Merit. Al tocar el nombre de un jugador, aparecerá en pantalla su PIN, el número total de juegos jugados, y la fecha en que se creó la cuenta. El botón **Mostrar Puntuaciones Altas** mostrará una lista de los juegos en los que el jugador posee la puntuación más alta y la puntuación en sí. El operador puede regalar al jugador créditos gratuitos usando la pantalla Revisar datos del jugador.

SOFTWARE MEGATOUCH FORCE 2008 Y ION 2008

#### Mostrar frecuencia de uso de los juegos

Esta funcionalidad le permite ver el número de juegos jugados por cada jugador My Merit. El operador puede elegir si quiere mostrar todos los totales o únicamente aquellos incluidos dentro de un periodo de tiempo determinado.

# Mostrar puntuaciones altas de los jugadores

Al seleccionar el nombre de un juego con esta característica, aparecerá en pantalla tanto la puntuación alta de cada jugador My Merit como la fecha en la que se obtuvo tal puntuación. El operador puede elegir si quiere mostrar todas las puntuaciones altas o únicamente aquellas obtenidas dentro de unas fechas determinadas.

#### Haga copia auxiliar/restaurar

Se puede restaurar o hacer una copia de seguridad de los datos My Merit con un USB pen. Después de conectar el USB pen a la máquina, toque este botón para realizar una copia de seguridad o restaurar todos los datos My Merit. Hay disponibles kits de USB pen (kit número KAV-100-008-01). Contacte con su distribuidor local para realizar un pedido.

NOTA: Se borrarán todos los datos My Merit actuales que haya en juego al restaurar los datos My Merit desde un dispositivo de almacenamiento de datos.

#### **Merit Money**

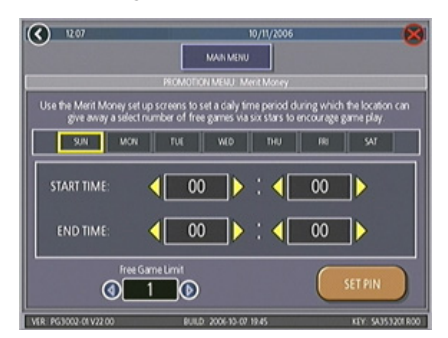

### FIGURA 21 - PANTALLA MERIT MONEY

La pantalla Merit Money permite al operador incentivar el juego ofreciendo juegos gratuitos (no créditos) cada cierto tiempo mediante la función 6 estrellas. Seleccione los días de la semana, los periodos de tiempo, y la cantidad de juegos gratuitos (de 1 a 10 por día), y establezca el PIN de acceso para que los dueños del local puedan acceder a Merit Money utilizando la función 6 estrellas. Los dueños del local pueden activar el Merit Money introduciendo el PIN específico en la pantalla 6 estrellas. Se ofrecerá un juego gratuito cada vez que el dueño del local introduzca el código, hasta llegar a un límite diario predeterminado. Los juegos gratuitos caducan después de 10 minutos, al introducir monedas en la máquina, o al acabar el periodo predeterminado para el Merit Money.

## Créditos promocionales

La funcionalidad Créditos Promocionales genera interés ofreciendo créditos gratuitos controlados por el operador cuando no hay jugadores en el juego. Seleccione los días de la semana, los periodos de tiempo, tiempo de inactividad (número de minutos en vacío antes de ofrecer créditos gratuitos) y el número de créditos a regalar (de 1 a 10). Al activarse los créditos promocionales durante un periodo de inactividad, aparecerá en pantalla un mensaje anunciando la existencia de créditos gratuitos. Los créditos promocionales caducan después de 10 minutos o al acabar un periodo de tiempo predeterminado por el operador.

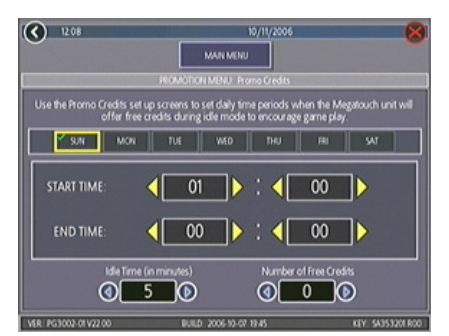

FIGURA 22 - PANTALLA DE CRÉDITOS PROMOCIONALES

# Llaves de jugador y operador Megatouch (Únicamente para juegos lon)

Los juegos Megatouch lon utilizan llaves de jugador para almacenar juegos y registrar información y ofrecer nuevas funcionalidades a los jugadores. Las llaves de operador se utilizan para facilitar a los operadores el acceso a la configuración durante el mantenimiento de las máquinas.

## Llaves de operador

## Llaves de jugador

Se pueden programar las llaves de operador para poder acceder a la pantalla del Menú principal sin abrir el juego. Se pueden kits de llaves de operador adicionales (número de pieza KAV-111-002-01) a un distribuidor autorizado por Merit.

#### Para programar una llave de operador:

- 1. Pulse el botón CONFIGURACIÓN para entrar en la pantalla del Menú principal.
- Toque Sistema en la pantalla del Menú principal y luego toque Configurar llaves operador.
- Toque la llave del operador hasta la toma de la mochila en la máquina para guardar el número de serie de la llave en el juego.
- 4. Seleccione un PIN para la llave.

NOTA: Si se desea, se puede establecer el mismo PIN para cada llave de operador. Además, se puede utilizar una llave para cualquier número de juegos.

Repita estos pasos para cada llave de operador. Una vez programada la llave, toque simplemente una llave programada hasta la toma de la mochila e introduzca su PIN. Se mostrará la pantalla del Menú principal.

Se pueden programar hasta 4 llaves de operador diferentes en un juego. Par borrar una llave programada, entre en la configuración, toque Sistema y luego toque Configurar llaves operador. Toque la llave hasta la toma de la mochila, luego pulse el botón Borrar llave. La Llave jugador almacena información del nombre de acceso a My Merit y Torneo, y niveles de juego Mega Level y códigos, tocando la llave hasta la toma de la mochila. Los jugadores que utilicen una Llave jugador obtendrán un juego de loterías Megatouch Nation cada mes. Los jugadores que alcancen una puntuación designada pueden introducir un dibujo por un precio mensual.

Se incluyen un llave de jugador (con mango de colores) con su juego lon para incentivar el uso de los jugadores. Se pueden adquirir kits de llaves de jugador adicionales (número de pieza KAV-111-001-01) a un distribuidor autorizado por Merit. Los jugadores también pueden adquirir llaves, por un número establecido de créditos, en juegos conectados. Los operadores pueden establecer el coste de estos créditos pulsando el botón CONFIGURACIÓN y tocando después el botón **Créditos** en la pantalla del Menú principal. Toque **Coste llave jugador** y utilice las flechas superiores e inferiores para establecer el coste.

# Concurso Megatouch Nation (Disponible donde sea legal)

## NOTA: Asegúrese de que el reloj del juego tiene ajustada la hora correcta, ya que afectará a Megatouch Nation.

Si lo desea, el operador puede cargar créditos adicionales para jugar a juegos Megatouch Nation. Pulse CONFIGURACIÓN para entrar en la pantalla del Menú principal. Toque **Sistema** y luego **Opciones**. Navegue por las opciones hasta que encuentre **Activar Megatouch Nation**. Si desea fijar el precio de estos juegos a una tarifa con recargo, utilice la flechas junto a Tarifa suplementaria de juego para seleccionar créditos adicionales. Para deshabilitar Megatouch Nation, toque la casilla de selección que hay junto a **Activar Megatouch Nation** para hacerla desaparecer.

SOFTWARE MEGATOUCH FORCE 2008 Y ION 2008

## Configuración del Mega-Link del Tocadiscos Automático AMI

En aquellos mercados disponibles, sus juegos Force o lon Megatouch pueden vincularse a un tocadiscos automático con motor AMI utilizando la funcionalidad Mega-Link, que permite a los clientes ver y reproducir selecciones de música del tocadiscos automático directamente desde la pantalla táctil Merit. Para habilitar el enlace, necesitará una conexión a Internet de banda ancha, un router y cables Ethernet. Se recomienda configurar su router antes de iniciar el Mega-Link. Una vez configurado el router, siga las instrucciones siguientes para la configuración del hardware y el software.

NOTA: Algunos juegos Force no soportan resolución super alta y, por consiguiente, no pueden vincularse a un tocadiscos automático. Estos juegos incluyen Force Radion y Classic, así como conversiones Force desde modelos Slim, Select y EZ Maxx.

Además, todos los juegos vinculados a un tocadiscos automático deben ejecutar software 2006.5 (V21) o superior. Para determinar qué versión de software ejecuta su juego, pulse el botón CONFIGURACIÓN dentro del mueble. La información del software se mostrará en la esquina inferior izquierda de la primera pantalla que aparece. A continuación de PG3002, se mostrará el número de versión que se ejecuta en su juego.

NOTA: Los juegos Megatouch que se conectan utilizando el sistema Mega-Link deben tener el mismo nivel de software para funcionar correctamente. El software se diseña para detectar otros niveles de software en los juegos enlazados. Si se detecta un nivel diferente, aparecerá una pantalla indicando, "MEGA-LINK MISMATCH CALLATTENDANT" (Desajuste en el servidor de la llamada Mega-Link). La pantalla se mostrará aproximadamente 5 minutos después de encender los juegos. Para quitar la pantalla v continuar jugando con los juegos, debe apagar, desconectar los juegos, y volver a encenderla alimentación. Si desea enlazar estos juegos, debe actualizar los juegos al mismo nivel de software.

#### <u>Hardware:</u>

- Asegúrese de que el tocadiscos automático y su juego Megatouch están apagados y desenchufados antes de realizar ninguna conexión.
- Abra con la llave la puerta del tocadiscos automático, para localizar el router en el interior de la unidad.
- Introduzca el cable Ethernet (Categoría
   a través del orificio de acceso en la parte inferior del tocadiscos automático, luego conecte el cable al interior del router.

NOTA: Si el tocadiscos automático está montado en la pared, puede ser necesario desmontarlo temporalmente para hacer correr adecuadamente el cable Ethernet.

- 4. Conecte el otro extremo del cable Ethernet a su router externo.
- Conexiones cableadas: Conecte un cable Ethernet independiente al acoplador Ethernet en el exterior de su máquina de juegos, luego al router. Enchufe y encienda el tocadiscos automático y su juego.

Conexiones inalámbricas: Enchufe y encienda el tocadiscos automático y su juego, luego continúe con el paso 1 en la sección Configuración inalámbrica

## Software:

- 6. Pulse el botón CONFIGURACIÓN.
- 7. En el MENÚ PRINCIPAL, toque el botón Red.
- 8. Junto a Conexión Internet, seleccione la opción LAN.
- Juegos Ion: Junto a (LAN) Conexión Redes de Área Local, seleccione Ethernet. En la pantalla Configuración Internet, seleccione Automatica.

*Juegos FORCE:* Toque el botón **Configuración Ethernet**. En la pantalla Configuración Internet, seleccione **Automatica**.

NOTA: SI falla la conexión automática, contacte con el Servicio al Cliente de Merit para configurar una conexión utilizando la opción Manual.

- Toque MENÚ PRINCIPAL en la parte superior de la pantalla. A continuación, toque el botón Sistema, seguido por la opción Setup AMI.
- Para activar la Conectividad Musical AMI, asegúrese de que Identificación Tocadiscos Automático está configurada para conectar automáticamente. Acepte los valores por defecto para URL del Servidor y Nombre agente, luego toque Conectar.
- Introduzca y confirme el nombre de usuario y la contraseña AMI Entertainment creada con su cuenta inicial del tocadiscos automático y que utiliza para acceder al sitio web.

NOTA: Si no se detecta el tocadiscos automático, se le solicitará configurar manualmente la información del mismo, que se muestra en la pantalla de configuración del tocadiscos automático. En su tocadiscos automático, vaya a "Servicio", luego seleccione en la pantalla "Diagnostico" las opciones e "Información del sistema". Introduzca la Dirección MAC, tal y como aparece en el tocadiscos automático, en el campo Identificación Tocadiscos Automático en su juego Megatouch. (En la pantalla de configuración del tocadiscos automático también se listan los URL del servidor y Nombre agente por defecto. Una vez introducida la información, toque "Conectar" una vez más en la pantalla Setup AMI para proceder.

 El juego descargará la música. En circunstancias normales, esto podría tomar de 30 minutos (lón) a 90 minutos (Force). Merit cuenta con un catálogo descargable disponible en el sitio Web que acortará este lapso de tiempo (http://www.meritgames.com/ amidatabase.asp). Aparecerá elmensaje **"Conexión lograda"**, seguida de una opción para activar el enlace AMI. Toque **Sí** para finalizar el proceso de enlace y active inmediatamente la capacidad Mega-Link. Una vez establecido el enlace, puede regresar a la pantalla Setup AMI para desactivar, probar o ver detalles relacionados con la conectividad. 14. Toque **MENÚ PRINCIPAL** en la parte superior de la pantalla, luego toque **Créditos/fijación de precios**.

15. Toque Configurar precio de la música AMI para configurar el precio de la música seleccionada desde el juego. Utilice las flechas para establecer el coste de los créditos con dos dígitos (p.ej. 02" = 2 créditos) para cada una de las 3 opciones de juego. Tocar Una Canción, Precio de Jugar en la modalidad MOD, y Precio de Jugar en la modalidad Prioridad.

NOTA: El coste de una canción se debe configurar a una cantidad mínima de 33¢. Si su juego se configura con un precio de 17¢ por crédito, cada campo en la pantalla Configurar Precio de la Música AMI debe ser de al menos 2 créditos para las unidades a enlazar.

La misma facturación de la música AMI aplica a las canciones seleccionadas a través del juego Megatouch.

 Toque la X en la parte superior derecha de la pantalla y confirme que desea salir de las pantallas de configuración.

# Ver las ganancias del tocadiscos automático

Para ver las ganancias del tocadiscos automático de su Megatouch con AMI activado, utilice el procedimiento siguiente:

- 1. Pulse el botón CONFIGURACIÓN.
- 2. Toque Llbros.
- 3. Toque Colecta cierre cuentas.
- 4. Toque Detalles recaudación/cierre cuentas.
- 5. Localice los datos Ganancias tocadiscos automático en pantalla.

## Configuración inalámbrica (únicamente para juegos lon)

Cada juego lon va equipado de un adaptador USB inalámbrico. Junto con un router inalámbrico, se puede utilizar el adaptador inalámbrico para conectar a Internet y Mega-Link con su tocadiscos automático con motor AMI y/o otros juegos. Se recomienda utilizar el router Linksys 802.11B con el software lon. Además de la capacidad inalámbrica para hasta 8 juegos Megatouch, este router presenta 4 puertos Ethernet para conexiones cableadas.

El software le permite configurar su propia red, si decidiera hacerlo así. Siga los pasos siguientes para configurar su propia red.

- 1. Pulse el botón CONFIGURACIÓN.
- Toque el botón TournaMAXX en el MENÚ PRINCIPAL. Se mostrará la pantalla Establecer Nº de serie del juego. En esta pantalla, introduzca el número de serie del juego y toque INTRODUCIR. Luego, el juego le pedirá introducir la zona horaria. Desplácese hasta encontrar su zona horaria y selecciónela tocándola. El juego volverá al MENÚ TOURNAMAXX.
- Toque el botón Inalámbrico junto a (LAN)Conexión Redes de Área Local para avanzar hasta la pantalla de configuración de Internet.
- Toque Configurar dispositivo y luego seleccione entre las diferentes opciones para poner sus juegos en red:

**Detectar red automáticamente**: El sistema encontrará y se conectará a la red inalámbrica más cercana. Ésta es la forma más fácil de conexión.

**Buscar redes**: Busca conexiones inalámbricas disponibles. Selecciona una conexión de la lista para proceder.

**Conexión segura:** Se solicitará una clave (contraseña) si se selecciona un dispositivo "cerrado". Introduzca su contraseña de acceso si la selección es su propia red. Si no, se trata de una red inalámbrica externa que ha sido encriptada y no es accesible.

**Conexión no segura:** Se le solicitará introducir información de interfaz. Acepte los valores por defecto, o consulte con un asesor de la red para configurar manualmente estos ajustes.

**<u>Red Ad-Hoc</u>**: Ésto es sólo para interconectar juegos, no para conectar el servidor para el enlace MegaNet o del tocadiscos automático. NOTA: Si ha seleccionado Red Ad-Hoc, se le solicitará introducir el SSID (nombre de la red). Cree un nombre para su red e introduzca el mismo número SSID para todos los juegos que desea interconectar. También se le solicitará configurar manualmente estas configuraciones; acepte los valores por defecto o consulte con un asesor de la red.

> Configuración a medida: Al tocar este botón se pedirá al usuario introducir el SSID (nombre de red) para configurar manualmente la conexión inalámbrica.

NOTA: La conexión a Internet inalámbrica no requiere configuración manual. Sólo los usuarios que hayan cambiado el SSID por defecto durante la instalación del router deberían cambiar el SSID. Consulte las instrucciones proporcionadas con su router inalámbrico para obtener más información.

**NOTA:** Si ha seleccionado **Configuración a medida**, se le solicitará introducir información de interfaz. Le sugerimos aceptar los valores por defecto. Si desea configurar manualmente estos ajustes, consulte con un asesor de la red.

 Una vez seleccionada su conexión de red, puede tocar el botón Detalles en la pantalla de Configuración inalámbrica para mostrar los detalles de la red actual. Para continuar con la configuración del tocadiscos automático Mega-link, proceda con el paso 10 en esa sección.

## Modalidad torneo local

NOTA: Si tiene la modalidad de torneo dual y está cambiando de la modalidad TournaMAXX a la modalidad torneo local, necesitará ejecutar una "Actualización desde el servidor" antes de cambiar las modalidades. Para hacerlo, toque el botón "Actualización desde el servidor" en el menú TournaMAXX.

Para mantener estadísticas contables precisas, también se aconseja realizar una Colecta cierre cuentas antes de proceder con la Modalidad torneo local.

NOTA: A transición desde TournaMAXX hasta Torneo local requiere que el juego cambie de la modalidad CONECTADO A LA RED a NO CONECTADO A LA RED. Seleccione "Opciones" en el Menú sistema, luego toque el botón NO CONECTADO A LA RED. Si está regresando a TournaMAXX, debe volver a esta pantalla y seleccionar CONECTADO A LA RED.

## Descripción general

Torneo local es un sistema de promoción de torneos programable, que permite a los jugadores competir por un fondo de premios basándose en los ingresos de juegos de torneo con recargo de precios. Al final de un torneo, los tres jugadores con mejores puntuaciones entran en la Lista de ganadores, para retenerlos hasta que reclamen sus premios. Se puede configurar el juego para utilizar premios en metálico o puntos de redención en función de las leyes locales.

Se puede programar que se ejecuten hasta cuatro torneos simultáneamente. Las configuraciones para cada torneo, incluido el coste del juego, las rondas, la hora de inicio, la hora y fecha de finalización, la duración y el fondo de premios, se pueden programar independientemente para proporcionar la máxima flexibilidad y potencial promocional. Se puede programar que cada torneo sea individual más adelante, repitiendo el juego del torneo o una secuencia de juegos diferente, que cambie durante cada periodo del torneo.

Los jugadores que obtengan una de las tres puntuaciones altas durante un torneo deben introducir su nombre, junto con su número de identificación personal (PIN). Si finalizaran con una de las tres puntuaciones más altas en ese torneo, se utilizará el PIN para asegurar la identificación segura del jugador. Siempre que haya un asistente presente, se pueden reclamar los premios en cualquier momento después de la finalización de un torneo. Una vez se entrega el premio, éste se anota en la Lista de ganadores y se contabiliza en las estadísticas contables.

## Programar un torneo

- Pulse el botón CONFIGURACIÓN. 1.
- 2. En el MENÚ PRINCIPAL, toque el botón Torneo (véase la Figura 23).
- 3. En el menú torneo MENÚ TORNEO, toque el botón Configurar torneo (véase la Figura 24) para entrar en la pantalla del reloj del torneo.
- 4. En la pantalla del reloj del torneo (véase la Figura 25) confirme la fecha y hora correcta (si la fecha y/o hora es incorrecta, ajuste los valores correctos utilizando las flechas junto a cada campo).
- 5. Toque el botón SIGUIENTE para entrar en la pantalla de configuración del torneo (véase la Figura 26).
- 6. Siga la explicación de cada botón en las páginas siguientes para configurar un Torneo.

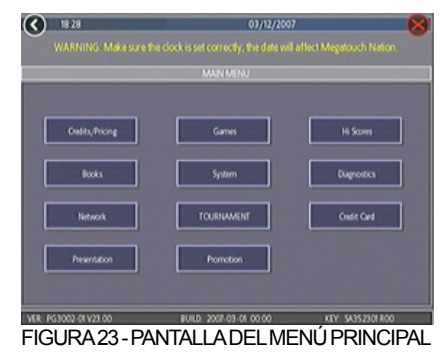

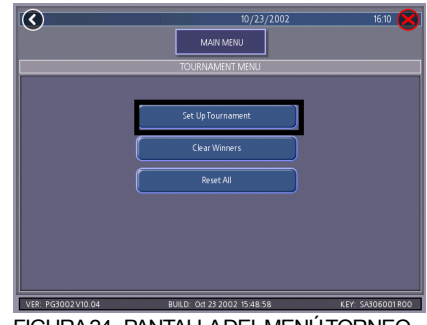

FIGURA 24 - PANTALLA DEL MENÚ TORNEO

| ICONO DEL<br>BOTÓN     | DESCRIPCIÓN                                                                                                    |
|------------------------|----------------------------------------------------------------------------------------------------|
| CONFIGURAR<br>TORNEO   | Accede a las pantallas de<br>configuración del torneo.                                                                                                    |
| CANCELAR<br>GANADORES  | Entra en la pantalla para<br>cancelar a los ganadores,<br>que le permite borrar a<br>todos los ganadores o a<br>todos los ganadores que<br>hayan recibido premios. |
| RESTABLECER<br>(TODOS) | ¡Borra <b>TODA</b> la<br>información del torneo de<br>la memoria del <i>juego</i> !<br>¡Esto incluye TODA la<br>información de los juegos!                         |
|                        |                                                                                                    |
|                        | 10/23/2002 16:10                                                                                                    |

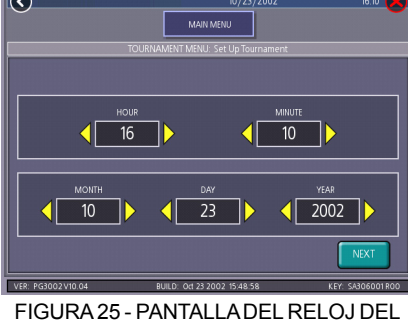

TORNEO

PM0652-03

SOFTWARE MEGATOUCH FORCE 2008 Y ION 2008

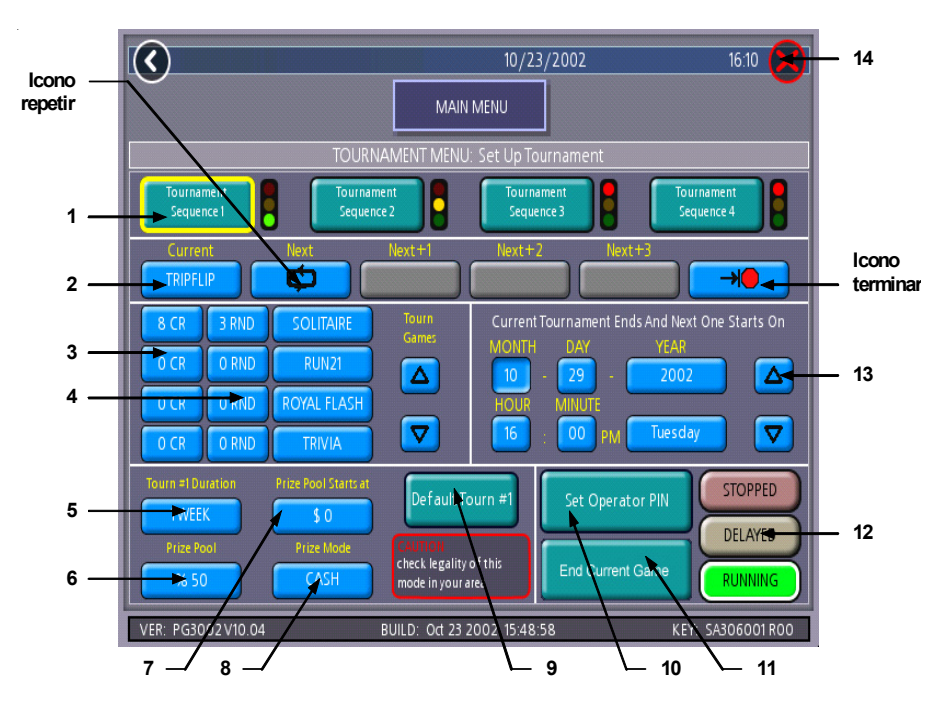

FIGURA 26 - PANTALLA DE CONFIGURACIÓN DEL TORNEO (LA EXPLICACIÓN DE LOS BOTONES CONTINÚA EN LA PÁGINA SIGUIENTE)

| 1 | Secuencia torneo                | Una secuencia programada de hasta 5 juegos de torneo.<br>Toque un botón "Secuencia torneo Nº" para programar la<br>secuencia de torneo deseada (cada secuencia de torneo se<br>programa independientemente).                                                                                                    |
|---|---------------------------------|----------------------------------------------------------------------------------------------------|
| 2 | Secuencia de<br>juego en torneo | Para entrar en la secuencia de juego en torneo, toque el<br>campo de secuencia de juego en torneo que desee y luego<br>toque el nombre del juego en la lista de juegos en torneo.<br>Utilice las flechas hacia arriba y abajo para ver todos los<br>juegos en torneo disponibles. Seleccione el icono REPETIR<br>para que los juegos programados repitan su secuencia;<br>seleccione el icono TERMINAR para que los juegos en<br>torneo finalicen después de la secuencia programada. |
| 3 | Campos de coste<br>del torneo   | Toque el precio de un juego en particular para cambiar el coste del juego para ese torneo específico.                                                                                                    |
| 4 | Campo de<br>rondas del torneo   | Toque el número de ronda del torneo para alternar el número<br>de rondas para el juego asociado. La mayoría de las rondas<br>se pueden establecer desde 1 hasta el número de rondas por<br>defecto.                                                                                                    |

| 5  | Duración torneo                       | Establece la duración de los juegos torneo en la secuencia torneo que se muestra.                                                                                                    |
|----|---------------------------------------|----------------------------------------------------------------------------------------------------|
| 6  | Fondo de premios                      | Establece el porcentaje de la recaudación total de monedas<br>del torneo que se utilizará para los premios del torneo.                                                                                                    |
| 7  | El fondo de<br>premios empieza<br>por | Permite al operador iniciar el torneo con efectivo/puntos que<br>ya están en el Fondo de premios. El importe aumenta a<br>medida que los jugadores depositan monedas.                                                                                                    |
| 8  | Modalidad<br>premios                  | Se establece como PUNTOS o DINERO, en función del tipo<br>de torneo. Cuando se establece como DINERO, se muestra<br>un mensaje para confirmar la legalidad de los torneos en<br>metálico en su área.                                                                                                    |
| 9  | Torneo<br>predeterminado              | Toque para reiniciar la configuración predeterminada del torneo para esa secuencia de torneo.                                                                                                    |
| 10 | Establecer PIN<br>operador            | Muestra el teclado numérico para establecer el PIN del<br>asistente. El operador puede establecer hasta cuatro PIN<br>para que los asistentes entreguen premios. El juego también<br>contará el número de veces que se utiliza cada PIN.                                                                                                    |
| 11 | Terminar juego<br>actual              | Termina el juego torneo actual sólo para la secuencia resaltada.                                                                                                    |
| 12 | Parado<br>Retrasado<br>En marcha      | Este es el último paso para programar una secuencia de<br>torneo.<br>El estado se puede cambiar a "EN MARCHA", "RETRASADO"<br>o "DETENIDO" tocando el botón asociado. "EN MARCHA"<br>quiere decir que el juego actual comenzará al regresar a la<br>pantalla del menú de juegos; "RETRASADO" quiere decir que<br>el torneo actual comenzará a la hora y fecha programada.<br>Los ajustes del torneo están "BLOQUEADOS" para el juego<br>actual después de que se hayan jugado los créditos para ese<br>torneo. CUANDO EL ESTADO ES "BLOQUEADO",<br>CUALQUIER CAMBIO EN ESTOS CAMBIOS AFECTARÁ<br>SÓLO AL TORNEO (O TORNEOS) SIGUIENTE. |
| 13 | Campos fecha y<br>hora                | Toque el campo que desee cambiar y ajuste el valor utilizando<br>las flechas hacia ARRIBA y ABAJO. No puede ajustar una<br>hora anterior a la hora actual. El torneo se puede ajustar en<br>incrementos de 10 minutos posteriores a la hora real. El<br>torneo comenzará en el intervalo de 10 minutos más próximo.                                                                                                    |
| 14 | х                                     | Sale de la pantalla de Configuración torneo.                                                                                                    |

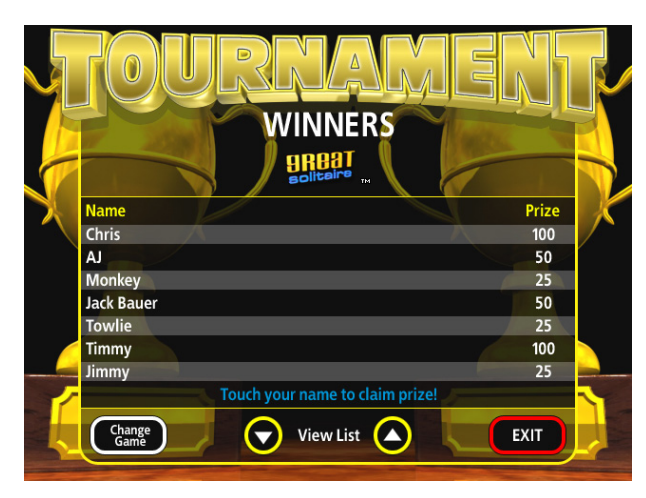

MARCA REGISTRADA © 2007 MERIT ENTERTAINMENT

FIGURA 27 - PANTALLA DE LA LISTA DE GANADORES

## Adjudicación de premios

Los jugadores se hacen merecedores de premios finalizando con una de las tres puntuaciones más altas del torneo.

- Para adjudicar un premio, acceda a la Lista de Ganadores tocando el icono Torneo sobre el Menú jugador. Luego, toque el icono RECLAMAR PREMIO.
- En la pantalla de la lista de ganadores, toque el nombre de los jugadores a los que se adjudicará el premio. (véase la Figura 27).
- Cuando se muestre el teclado para el PIN, un asistente deberá introducir uno de los cuatro PIN de asistente preprogramados.
- 4. El jugador introduce luego su PIN para confirmar la adjudicación del premio.
- El asistente debe tocar después el icono PREMIO ADJUDICADO para registrar el pago.

NOTA: Si se toca SALIR sin tocar antes PREMIO ADJUDICADO, se abortará la secuencia de adjudicación del premio. Para adjudicar el premio se tendrá que repetir la secuencia.

## Pago sin PIN

Si los jugadores olvidaran su PIN, el asistente puede pulsar el botón CONFIGURACIÓN en lugar de introducir el PIN del jugador. La secuencia continuará como si se hubiera introducido el PIN. Toque **PREMIO ADJUDICADO** para registrar el pago.

SOFTWARE MEGATOUCH FORCE 2008 Y ION 2008

## Acuerdo de licencia de software de Merit Industries, Inc.

Merit Industries, Inc. (el "Cedente de la licencia") está dispuesto a concederle una licencia para el software aquí incluido a condición de que acepte todos los términos del presente acuerdo ("Acuerdo").

Derechos de propiedad del software

El producto Merit

 que puede incluir, sin limitaci

 vi and
 vi and
 vi and
 vi and
 vi and
 vi and
 vi and
 vi and
 vi and
 vi and
 vi and
 vi and
 vi and
 vi and
 vi and
 vi and
 vi and
 vi and
 vi and
 vi and
 vi and
 vi and
 vi and
 vi and
 vi and
 vi and
 vi and
 vi and
 vi and
 vi and
 vi and
 vi and
 vi and
 vi and
 vi and
 vi and
 vi and
 vi and
 vi and
 vi and
 vi and
 vi and
 vi and
 vi and
 vi and
 vi and
 vi and
 vi and
 vi and
 vi and
 vi and
 vi and
 vi and
 vi and
 vi and
 vi and
 vi and
 vi and
 vi and
 vi and
 vi and
 vi and
 vi and
 vi and
 vi and
 vi and
 vi and
 vi and
 vi and
 vi and
 vi and
 vi and
 vi and
 vi and
 vi and
 vi and
 vi and
 vi and
 vi and
 vi and
 vi and
 vi and
 vi and
 vi and
 vi and
 vi and
 vi and
 vi and
 vi and
 vi and
 vi and
 vi and
 vi and
 vi and
 vi and
 vi and
 vi and
 vi and
 vi and
 vi and
 vi and
 vi

Restricciones sobre el uso y traspaso

- 2. Si el presente software contiene múltiples tipos de medios (tales como CD, tarjetas flash, discos duros, etc.), únicamente puede utilizar aquellos componentes adecuados para su máquina. No se permite el uso de otros tipos de medios en otra Máquina, o su traspaso, o su asignación a otro usuario, salvo que forme parte del traspaso permanente del Software y toda la documentación escrita (como se estipula más adelante en el párrafo 4).
- Se prohibe estrictamente copiar el software, salvo para hacer una copia de seguridad. Se prohibe estrictamente copiar o hacer copias de seguridad de la llave de seguridad del software o del dispositivo de seguridad.
- 4. Usted puede transferir de manera permanente los derechos de uso del software y de toda la documentación escrita (incluyendo tanto la actualización más reciente como todas las anteriores) si se compromete a no retener copias y si el cesionario se compromete a respetar los términos del presente Acuerdo. El traspaso de esta licencia a otra parte pone fin de forma inmediata a su licencia. Por consiguiente, no tiene permiso para transferir o asignar los derechos de uso del Software, salvo lo descrito en este párrafo.
- 5. Se prohibe estrictamente utilizar el presente Software o permitir que se use dentro de locales en los que la utilización del presente software no cumpla con todas las leyes y reglamentos locales, estatales y gubernamentales. Usted se compromete a no utilizar o permitir el uso del Software de manera que se incumpla cualquier ley y reglamento local, estatal y gubernamental, o cualquier ley o reglamentación extranjera, incluyendo las leyes relativas al juego, apuestas o derechos de la propiedad intelectual relacionadas con el Software.
- 6. Está estrictamente prohibido modificar, adaptar, traducir, descompilar, desmontar el Software o crear material derivado del Software o de cualquier otro componente aquí incluido; ni se permite quitar, modificar u ocultar o hacer invisible o ilegible ninguna instrucción, leyenda, advertencia, marca de agua u otra designación que aparezca sobre el Software, sobre cualquier componente del mismo, o algún resultado del mismo.
- 7. Usted acuerda que el software y los derechos del autor, los sistemas, las ideas, los inventos, los métodos de utilización, la documentación y otra información aquí incluida, así como todas las versiones, modificaciones y adaptaciones son propiedad intelectual del Cedente de la licencia, y que están protegidos por los derechos de autor, el secreto comercial, la marca registrada y las leyes sobre patentes de los Estados Unidos y del resto de países del mundo.

### Garantía limitada

 El Cedente de la licencia garantiza, únicamente para su beneficio, que el Software permitirá un uso conforme, con su documentación asociada durante el periodo de tiempo indicado dentro de la garantía estándar del Cedente de la licencia después de la recepción del Software.

Responsabilidades del Cedente de la licencia bajo los términos de la garantía

9. La única responsabilidad del Cedente de la licencia, según los términos de la garantía arriba mencionada, será utilizar todos los esfuerzos comerciales razonables para corregir o modificar la parte del software necesaria para que sea conforme a la documentación aplicable.

Concesión de licencia

10. El Cedente de la licencia le concede una licencia limitada y no exclusiva para distribuir y/o utilizar una sola copia del software en una única Merit ("Máquina"), acompañada por una sola llave de seguridad autorizada en fábrica y proporcionada por el Cedente de la licencia. El Cedente de la licencia se reserva el derecho de actualizar las versiones del software y el contenido de la Máquina cuando lo juzgue necesario. Se le encarga mantener y proteger su llave de seguridad autorizada en fábrica y proporcionada por el Cedente de la licencia, la contraseña, u otra identificación para que no las emplee ningún tercero, y acuerda ser responsable de cualquier uso del Software proporcionado aquí por un tercero que utilice su identificación. El Cedente de la licencia conserva el derecho a rescindir inmediatamente su Licencia por razones relacionadas con el mal uso u otra no conformidad relacionada con las normas expresadas aquí. Aunque el Cedente de la licencia no inspecciona las Máquinas de forma rutinaria, se reserva el derecho de inspeccionar o auditar el Software a su discreción. Dado que el acceso del Cedente de la licencia al Software requiere acceder también a una máquina en la que está instalado, usted acuerda proporcionar puntualmente al Cedente, cuando lo solicite, el permiso y la ayuda necesaria para acceder a la máquina.

#### Renuncias de responsabilidad

11. SALVO LO PROVISTO EN DE LA SECCION TITULADA "GARANTIALIMITADA", EL CEDENTE DE LA LICENCIA NO ASUME CUALQUIER OTRO COMPROMISO, REPRESENTACIÓN O GARANTÍA, EXPLICITAO IMPLICITA, VINCULADAO RELACIONADACON EL SOFTWARE O EL CONTENIDO DEL MISMO, NI CON CUALQUIER OTRO MATERIAL PROPORCIONADO COMO PARTE DEL PRESENTE CONTRATO. ENPARTICULAR, EL CEDENTE DE LALICENCIANO PUEDE PROPORCIONAR NINGUNA GARANTIA SOBRE LA COMERCIALIZACION E IDONEIDAD DE LOS PRODUCTOS MENCIONADOS PARAUN PROPÓSITO PARTICULAR. EN LAMEDIDAQUE LALEY PERMITA, NO SE APLICARÁN AL PRESENTE CONTRATO EL CODIGO UNIFORME COMERCIAL U OTRAS LEYES UNIFOMES.

Limitación de responsabilidad

- 12. EI CEDENTE DE LA LICENCIA NO SERÁ EN NINGUN CASO RESPONSABLE DE RECLAMACIONES, DEMANDAS OACCIONES QUE SURJAN O ESTÉN RELACIONADAS CON EL SOFTWARE, SU USO, INSTALACIÓN O LA EJECUCION, O FALTA DE ELLA, DEL CEDENTE DE LA LICENCIA BAJO EL PRESENTE CONTRATO POR CUALQUIER DAÑO ESPECIAL, INDIRECTO, INCIDENTAL, EJEMPLAR O CONSECUENTE, HAYA SIDO AVISADO O NO EL CEDENTE DE LA LICENCIA DE LA POSIBILIDAD DE ESTE TIPO DE RECLAMACIÓN, DEMANDA OACCION. ADEMAS, SINLIMITAR LO PRECEDENTE, EN TODOS LOS CASOS LOS REMEDIOS A SU DISPOSICION SE LIMITARÁNALA CANTIDAD ABONADAAL CEDENTE DE LA LICENCIA
- 13. BAJO NINGUN CONCEPTO EL CEDENTE DE LA LICENCIA SE HARÁ RESPONSABLE DE LOS DAÑOS, INCLUYENDO EL LUCRO CESANTE, AHORROS PERDIDOS, U OTROS DAÑOS INCIDENTALES Y CONSECUENTES DEBIDOSAL USO, MAL USO, INCUMPLIMIENTO DE ESTE ACUERDO O INCAPACIDAD POR SU PARTE PARA EMPLEAR EL SOFTWARE.

#### General

27

- 14. La validez y la construcción del presente Acuerdo y de los derechos y las obligaciones aquí incluidos se determinarán y regirán por las leyes del Estado de Nueva York. Al aceptar los términos de este Acuerdo, usted reconoce y acepta que los juzgados de Nueva York, Nueva York tendrán jurisdicción exclusiva y serán la sede en relación con cualquier disputa que surja con respecto a este Acuerdo o que se produzca debido a la actividad o mal uso del Software.
- 15. Merit, bajo su exclusiva discreción, se reserva el derecho de transferir el presente acuerdo o cualquiera de sus derechos u obligaciones aquí incluidos.
- Si tiene preguntas sobre el presente Acuerdo, o si desea contactar con el Cedente de la licencia por cualquier razón, por favor diríjase por escrito a la siguiente dirección: Merit Industries, Inc., 2525 State Road, Bensalem, PA 19020, Estados Unidos.

## Merit Industries, Inc. Software License Agreement

Merit Industries, Inc. ("Licensor") is willing to license the enclosed software to you only if you accept all of the terms in this license agreement ("Agreement").

Ownership of the Software

 The enclosed Merit® product, which may include but is not limited to the Megatouch® software program ("Software") and the accompanying written materials are owned by Licensor and are protected by United States copyright laws, patent laws and other intellectual property laws, by laws of other nations, and by international treaties.

Restrictions on Use and Transfer

- 2. If this Software package contains multiple media types (such as CD's, flash cards, hard drives, etc), then you may use only the type of media appropriate for your Machine. You may not use the other media types on another Machine, or transfer, or assign them to another user except as part of the permanent transfer of the Software and all written materials (as provided for below in paragraph 4).
- 3. You may make one copy of the software for backup purposes only. You may not copy or make backup copies of any software security key or software security device under any circumstances.
- 4. You may permanently transfer the right to use the Software and accompanying written materials (including the most recent update and all prior versions) if you retain no copies and the transferee agrees in writing to be bound by the terms of this Agreement. Such a transfer of this license to another party immediately terminates your license. You may not otherwise transfer or assign the right to use the Software, except as stated in this paragraph.
- 5. You may not operate or allow the operation of the Software at locations where the operation of such Software does not comply with all local, state, and other governmental body laws and regulations. You agree to not use or permit the use of the Software in violation of any U.S. Federal, state, or local laws or regulations or any foreign law or regulation, including laws regarding gaming, gambling or intellectual property rights in or concerning the Software.
- 6. You may not modify, adapt, translate, reverse engineer, decompile, disassemble the Software or create derivative works from the Software or any component thereof; nor may you remove, modify or hide or otherwise make unreadable or non-viewable any notice, legend, advice, watermark or other designation contained on the Software, component thereof, or output therefrom.
- 7. You agree that the Software and the authorship, systems, ideas, inventions methods of operation, documentation and other information contained therein, and all versions, modifications and adaptations thereto are proprietary intellectual properties of Licensor and are protected by civil and criminal law, and by copyright, trade secret, trademark and the patent laws of the United States and other countries.

Limited Warranty

8. Licensor warrants, solely for your benefit, that the Software will function in material conformity, with its accompanying documentation for a period outlined in Licensor's standard product warranty period after your receipt of the Software.

Licensor's Obligations Under Warranty

9. Licensor's sole obligation under the aforesaid warranty shall be to utilize commercially reasonable efforts to correct or modify such portion of the Software as to make it materially conform with the applicable documentation.

PM0652-03

SOFTWARE MEGATOUCH FORCE 2008 Y ION 2008

Grant Of License

10. Licensor grants to you a limited, non-exclusive license to distribute and/or use one copy of the Software on a single Merit ("Machine") accompanied by a single licensor factory authorized security key. Licensor reserves the right to update versions of the software and the content to the Machine as deemed appropriate by the Licensor. You are entrusted to maintain and protect your single licensor factory authorized security key, password, or other identification from being utilized by any third party, and you agree to be responsible for any use of the Software provided herein by a third party utilizing your identification. Licensor maintains the right to immediately terminate your License for reasons related to misuse or other non-conformity with the rules expressed herein. While Licensor does not routinely inspect Machines, Licensor's sole discretion. To the extent that Licensor's access to the Software is installed, you agree to promptly provide Licensor, when requested, with permission and aid in Licensor gaining access to the Machine.

#### Disclaimers

11. EXCEPT AS PROVIDED IN THE SECTION ENTITLED "LIMITED WARRANTY", LICENSOR MAKES NO OTHER PROMISES, REPRESENTATIONS OR WARRANTIES, WHETHER EXPRESSED OR IMPLIED, REGARDING OR RELATING TO THE SOFTWARE OR CONTENT THEREIN OR TO ANY OTHER MATERIAL FURNISHED OR PROVIDED TO YOU PURSUANTTO THIS AGREEMENT OR OTHERWISE AND LICENSOR SPECIFICALLY DISCLAIMS ALL IMPLIED WARRANTIES OF MERCHANTABILITY AND FITNESS FOR A PARTICULAR PURPOSE WITH RESPECT TO SAID MATERIALS OR THE USE THEREOF. TO THE MAXIMUM EXTENT ALLOWABLE BY LAW THE UNIFORM COMMERCIAL CODE OR OTHER UNIFORM LAWS SHALL NOT APPLY TO THIS AGREEMENT.

Limitation on Liability

- 12. IN NO EVENT SHALL LICENSOR BE LIABLE UNDER ANY CLAIM, DEMAND OR ACTION ARISING OUT OF OR RELATING TO THE SOFTWARE, ITS USE, INSTALLATION OR LICENSOR'S PERFORMANCE OR LACK THEREOF UNDER THIS AGREEMENT FOR ANY SPECIAL, INDIRECT, INCIDENTAL, EXEMPLARY OR CONSEQUENTIAL DAMAGES, WHETHER OR NOT LICENSOR HAS BEEN ADVISED OF THE POSSIBILITY OF SUCH CLAIM, DEMAND OR ACTION. IN ADDITION, WITHOUT LIMITING THE FOREGOING, IN ALL EVENTS THE REMEDIES AVAILABLE TO YOU SHALL BE LIMITED TO THE AMOUNT PAID BY YOU TO LICENSOR FOR THE SOFTWARE.
- 13. IN NO EVENT WILL LICENSOR BE LIABLE TO YOU FOR DAMAGES, INCLUDING ANY LOSS OF PROFITS, LOST SAVINGS, OR OTHER INCIDENTAL OR CONSEQUENTIAL DAMAGES ARISING OUT OF YOUR USE, MISUSE, BREACH OF THIS AGREEMENT OR INABILITY TO USE THE SOFTWARE.

## General

- 14. The validity and construction of this Agreement and of the rights and obligations herein shall be determined and governed by the laws of the State of New York. By accepting the terms of this Agreement, you acknowledge and accept that the courts of New York, New York shall have exclusive jurisdiction and venue regarding any disputes arising with regard to this Agreement or arising out of activity or misuse of the Software.
- 15. Merit, in its sole discretion, may assign this agreement or any of its rights and obligations hereunder.

29

SOFTWARE MEGATOUCH FORCE 2008 Y ION 2008

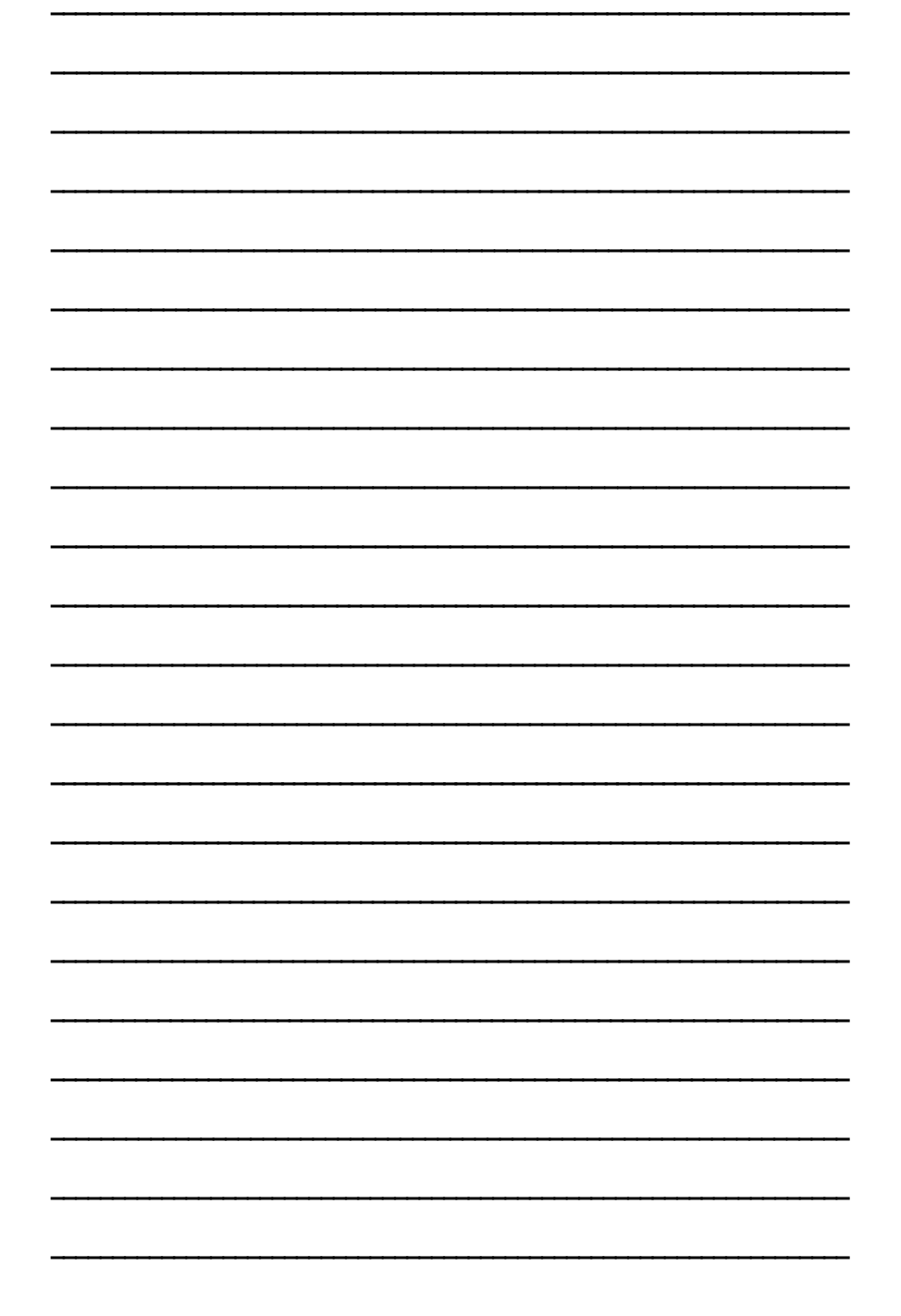

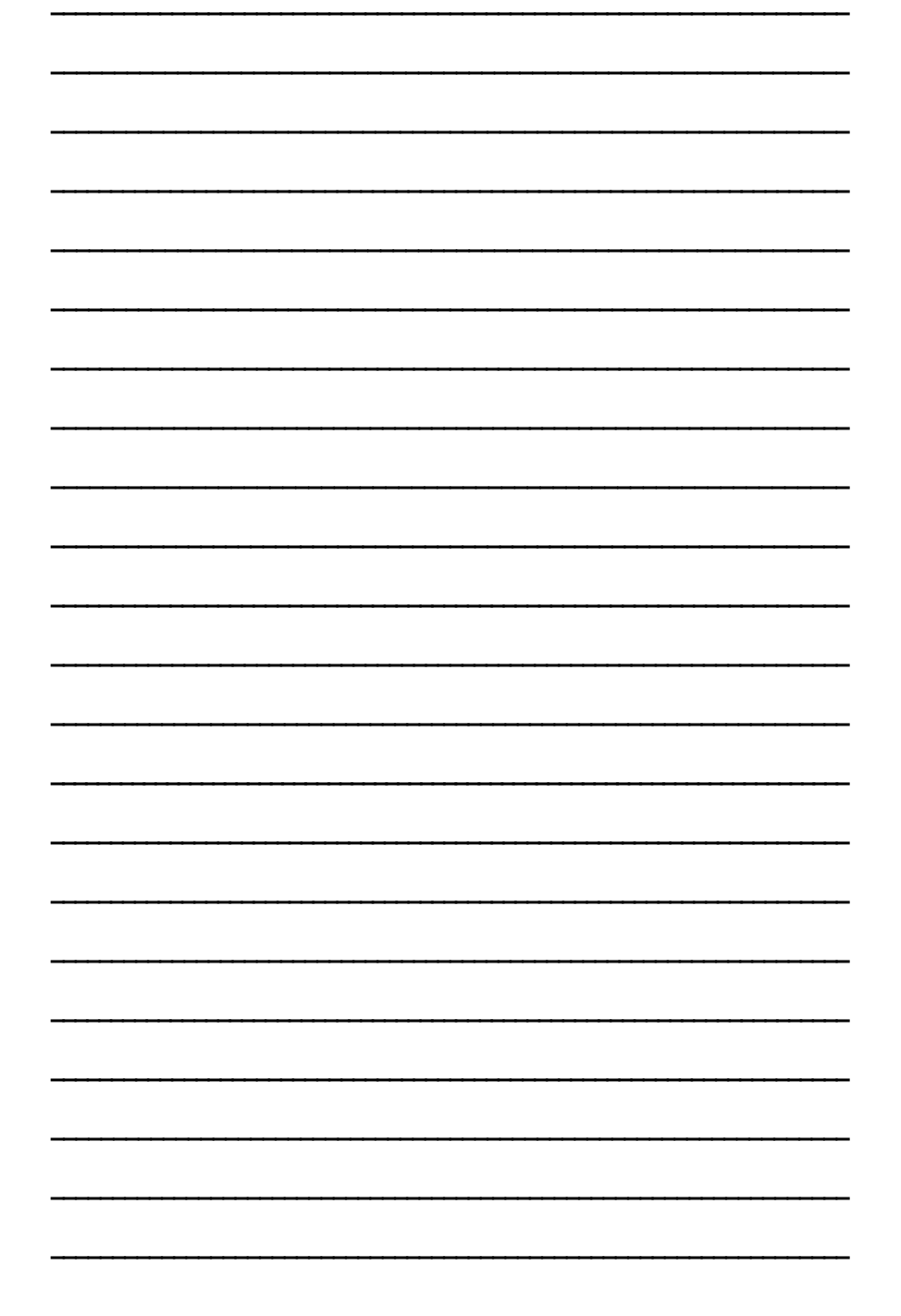

Por favor, lea el acuerdo de licencia aquí incluido. El funcionamiento de este juego implica la aceptación del Acuerdo de licencia de software de Merit.

Please read the enclosed license agreement. Operation of this game constitutes acceptance of the Merit Software License Agreement.

SOFTWARE MEGATOUCH FORCE 2008 Y ION 2008 PM0652-03